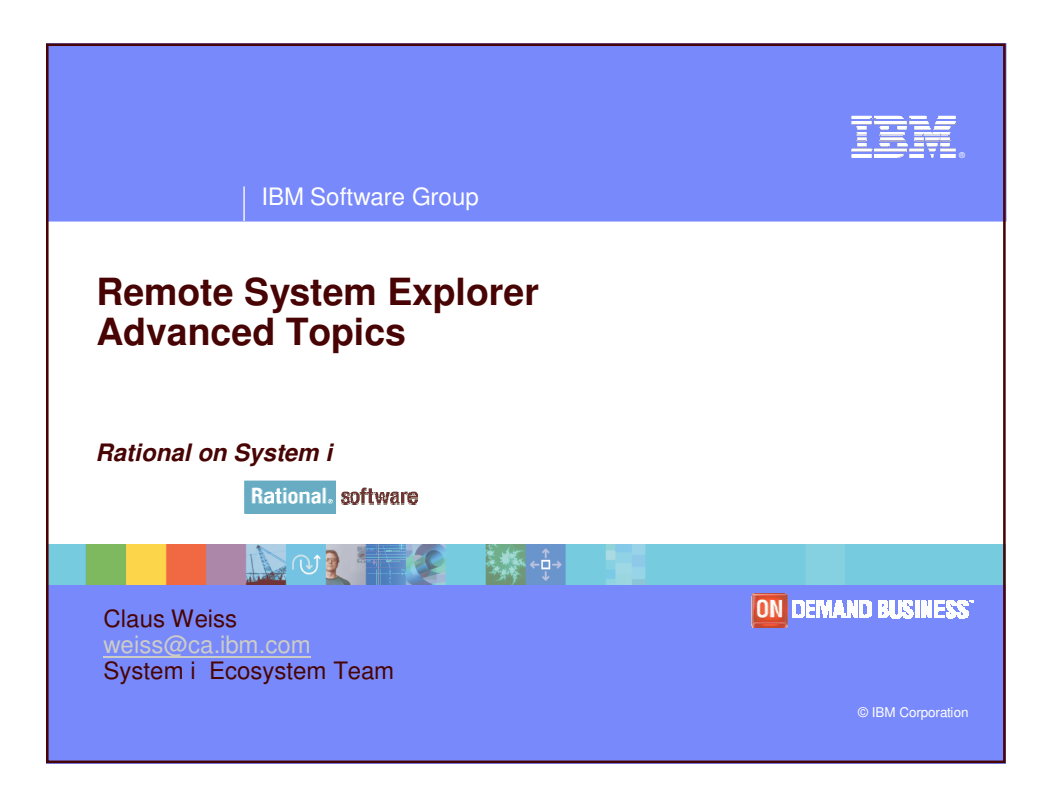

| IBM Software Group Rational Software              | IBM                    |
|---------------------------------------------------|------------------------|
| Agenda                                            |                        |
| WDSC Packaging and Installing WDSC "Lite"         |                        |
| <ul> <li>Customizing the Workbench</li> </ul>     |                        |
| <ul> <li>Filters and filter pools</li> </ul>      |                        |
| Running Commands and Launch Configurations        |                        |
| <ul> <li>Working in a Team Environment</li> </ul> |                        |
| <ul> <li>iSeries Projects</li> </ul>              |                        |
| <ul> <li>Working Disconnected</li> </ul>          |                        |
|                                                   |                        |
|                                                   |                        |
| 2 WDSC   RSE advanced                             | © 2007 IBM Corporation |

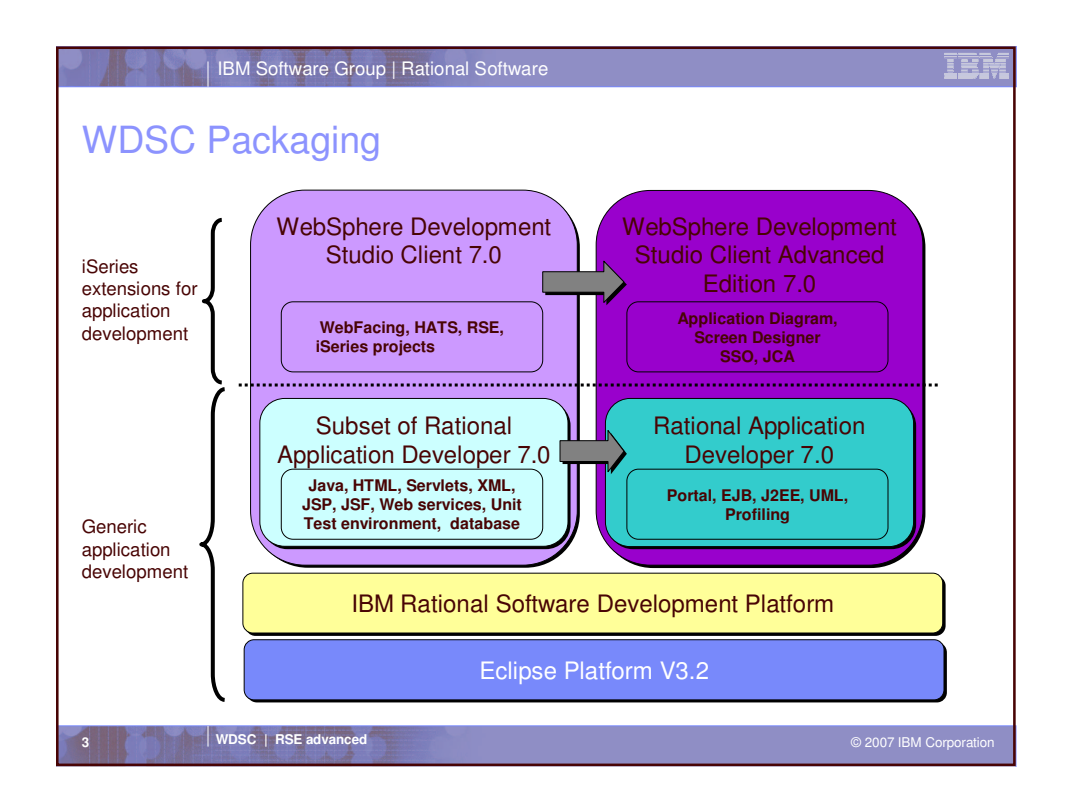

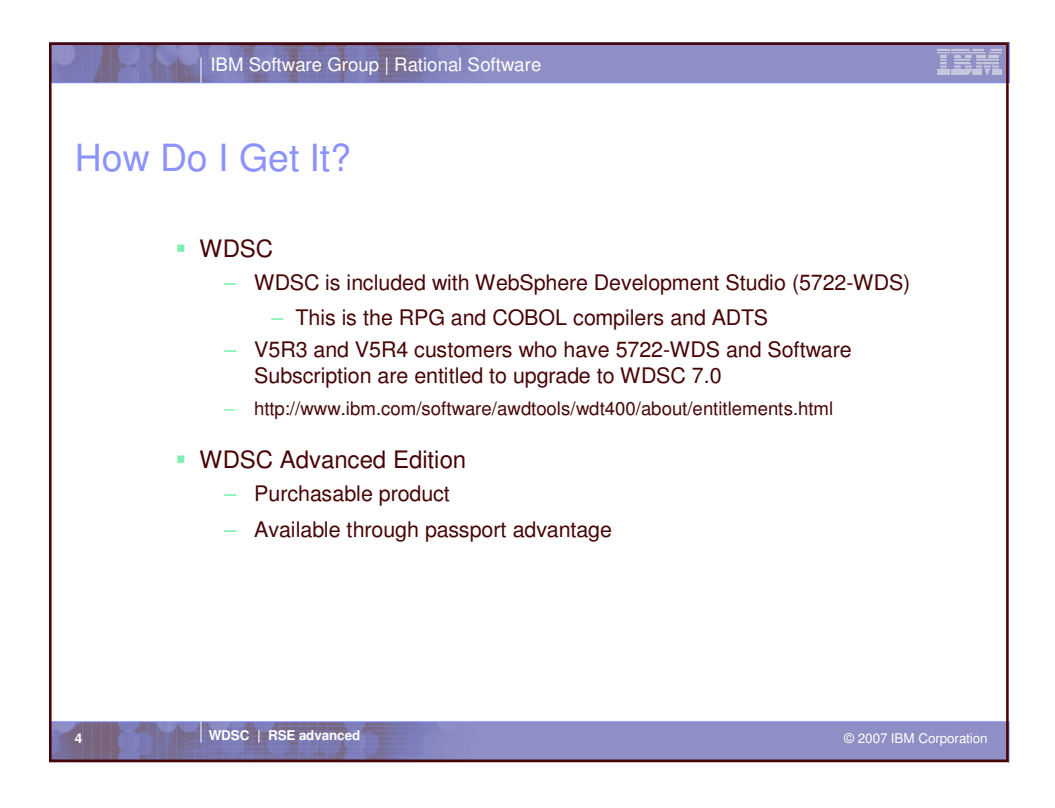

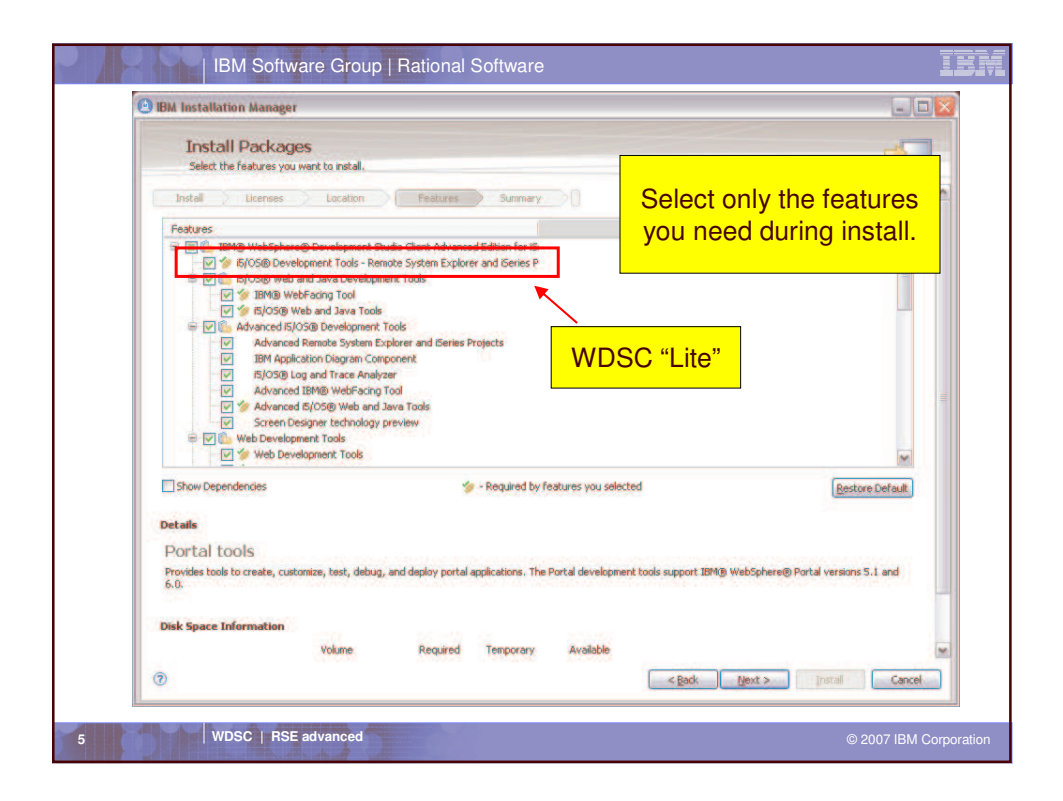

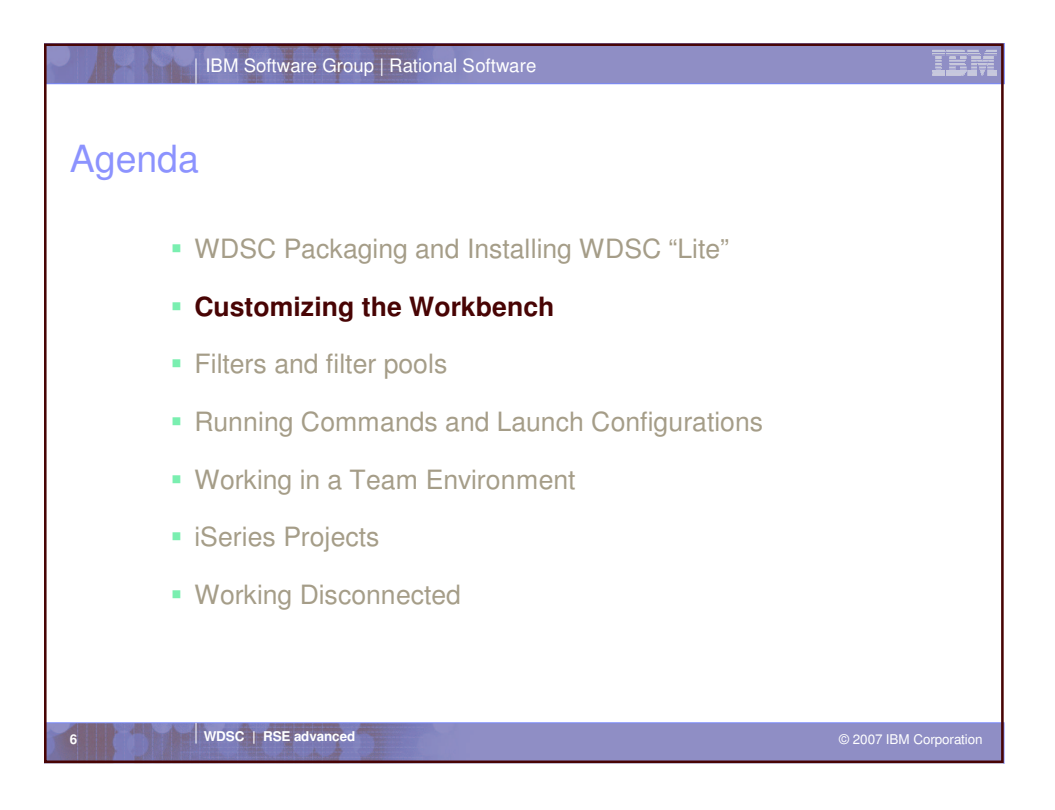

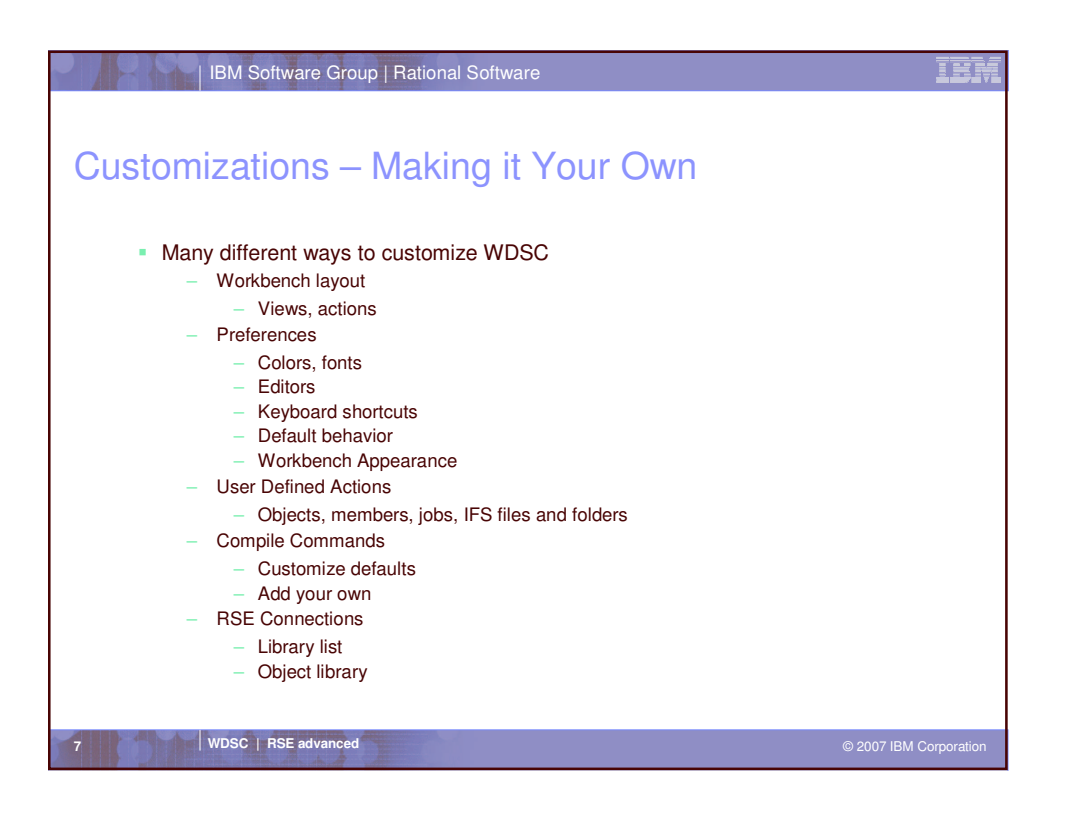

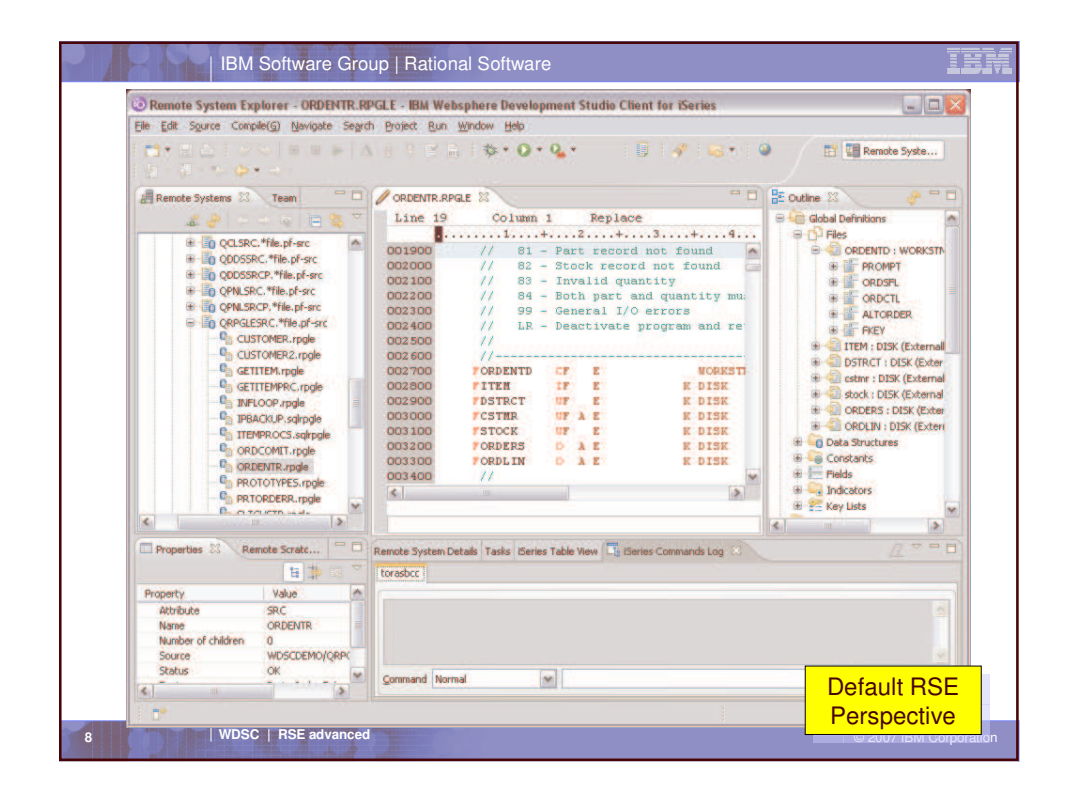

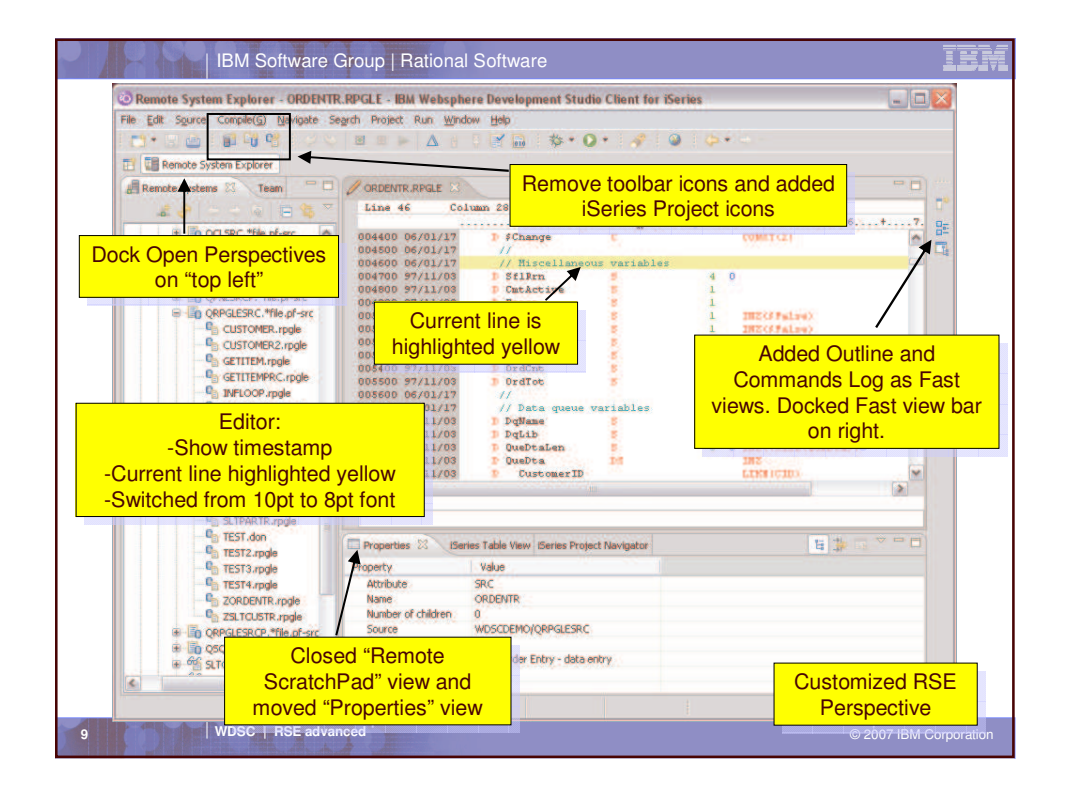

| IBM Software Group   Rational Software                                                                                                    | IBM         |
|----------------------------------------------------------------------------------------------------|-------------|
| Customizing the Workbench Layout                                                                                                    |             |
| <ul> <li>Customizing the Workbench Layout         <ul> <li>Drag and drop views where you want them</li> <li>Close views by clicking on "X" in view's tab</li> <li>Open views using Window &gt; Show View &gt;</li> <li>Use right click "Dock On &gt;" action to change location for "Open Perspectives" and "Fast Views" bars</li> </ul> </li> </ul> |             |
| <ul> <li>Customizing the Toolbar         <ul> <li>Window &gt; Customize Perspective</li> <li>Customize</li> <li>Shortcuts: What appears in New, Open Perspective and Show View menus</li> <li>Commands: What appears in menu bar and tool bar</li> </ul> </li> </ul>                                                                                 |             |
| <ul> <li>Yahoo!</li> <li>Window &gt; Save Perspective As</li> </ul>                                                                                                    |             |
| <ul> <li>Oh-oh         <ul> <li>Window &gt; Reset Perspective</li> </ul> </li> </ul>                                                                                                    |             |
| 10 WDSC   RSE advanced © 2007 IBM (                                                                                                    | Corporation |

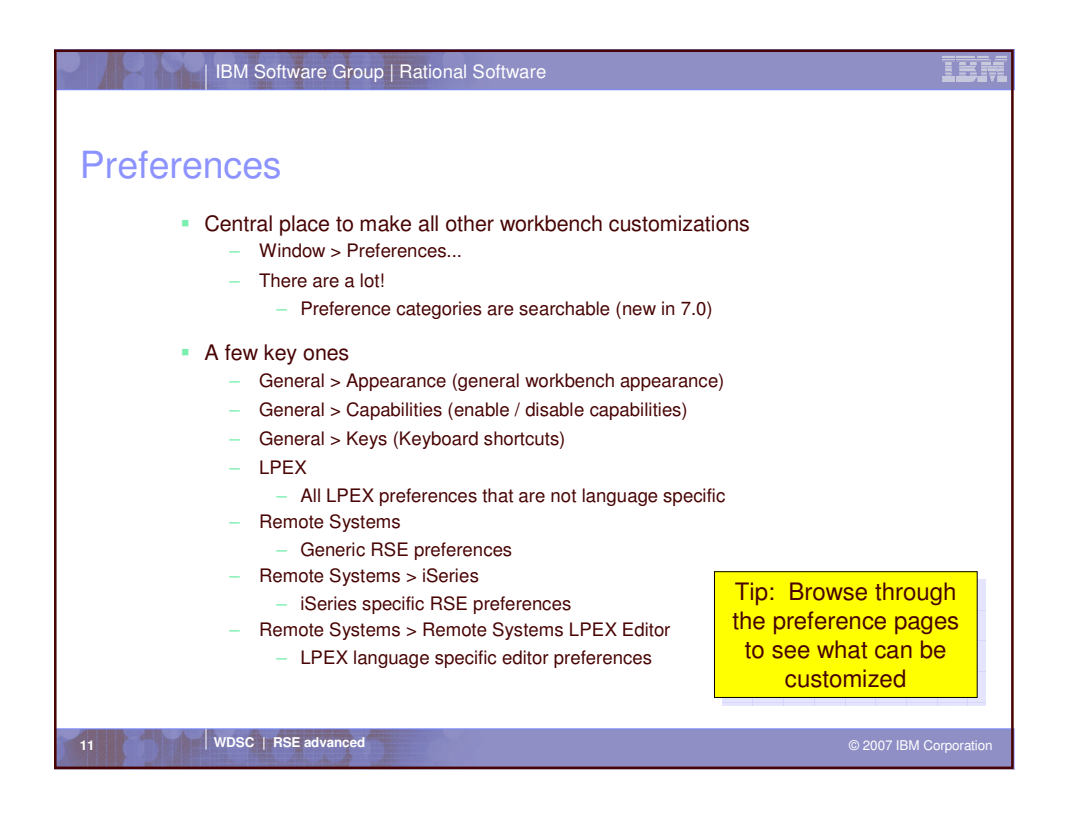

| IBM Software C                                                                                                    | Group   Rational Software                                                                                                    | IBM                                                                                         |
|----------------------------------------------------------------------------------------------------|----------------------------------------------------------------------------------------------------|---------------------------------------------------------------------------------------------|
| Workbench Key                                                                                                    | Keys<br>Meet Moder                                                                                                    | Preference page lets<br>you view and set<br>keyboard shortcuts<br>(except for LPEX)         |
| Capabilities<br>Comparey Patch<br>Contrast: Types<br>Patch<br>Contrast: Types<br>Patch<br>Contrast: Types<br>Patch<br>Controler<br># Analysis<br># Analysis<br># Analysis<br># Analysis<br># Analysis<br># Analysis<br># Analysis<br># Analysis<br># Analysis<br># Help<br># Data<br># Help<br># Data<br># Data<br># Data<br># Data<br># Data<br># Data<br># Data | Scheme: Default Command Colegory: Garries Bren a member in Remote Systems LPEX Editor Agaigments: Withen Key Sequence Nage: Assignments: Withen Contrivity Solution Key Sequence Key Sequence Key Sequen |                                                                                             |
| Use Key Sequence<br>area to add or remove<br>shortcuts for a<br>command                                                                                                    | When: In Windows (extends "Ir<br>Add Benove Regione                                                                                                    | Balogs and Windows*)      Restore Defaults Apply      OK Cancel      © 2007 IBM Corporation |

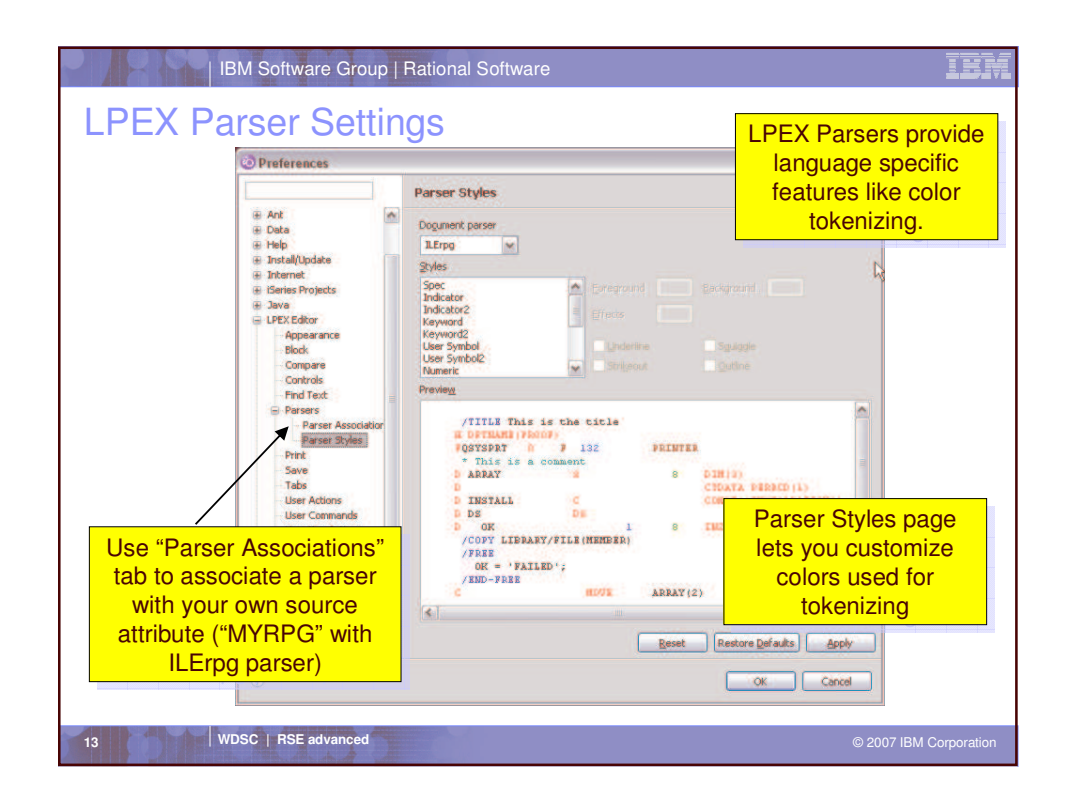

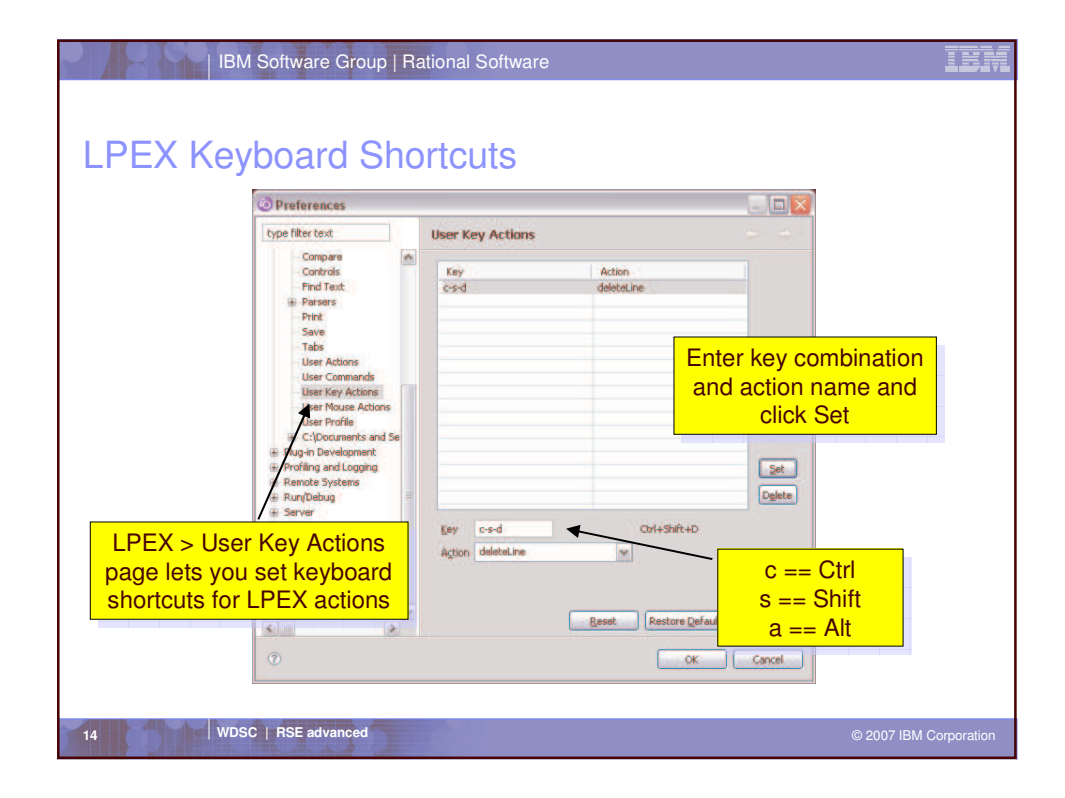

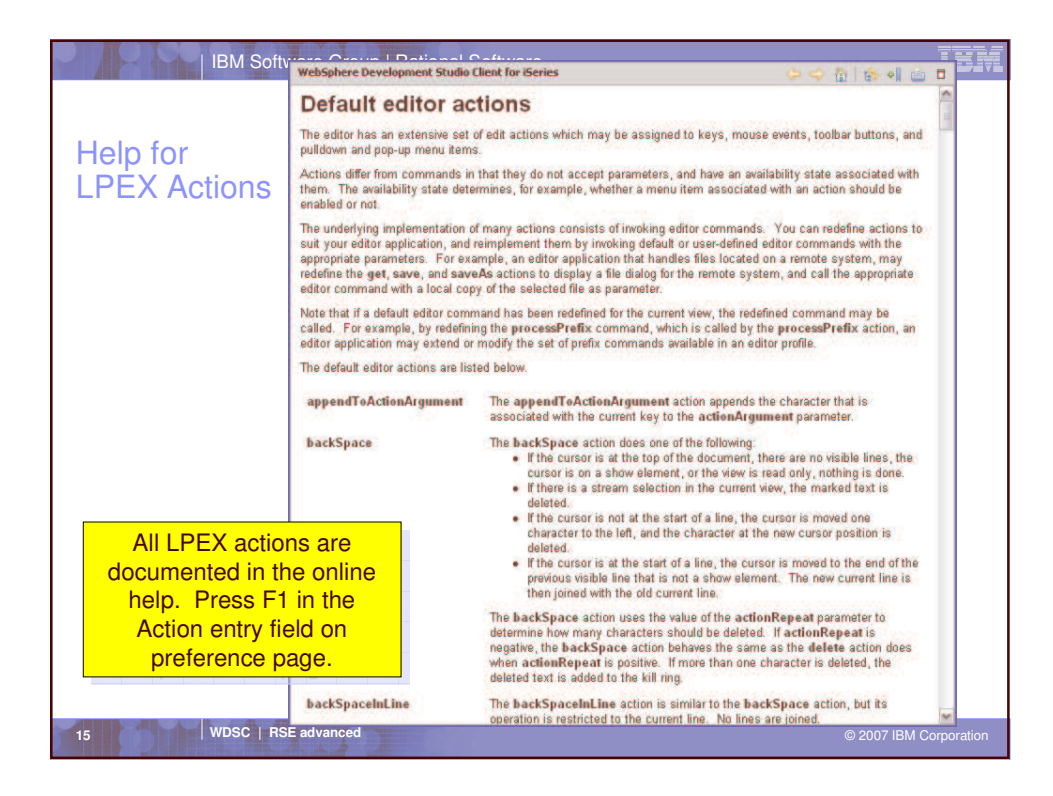

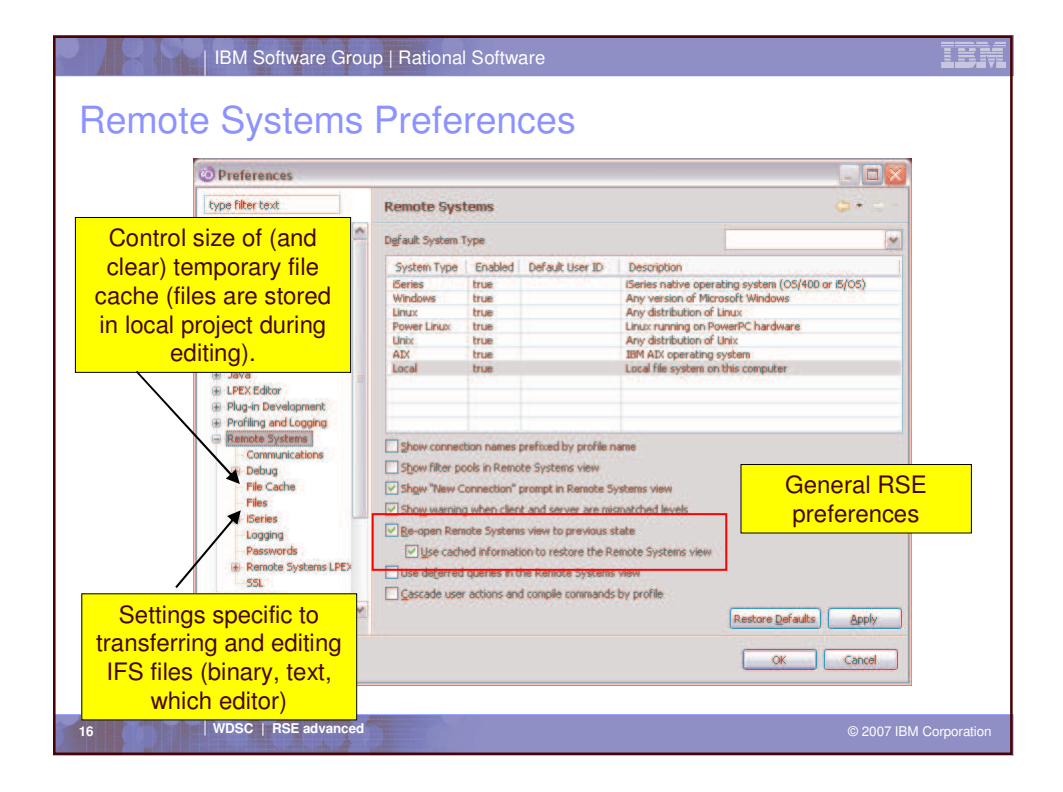

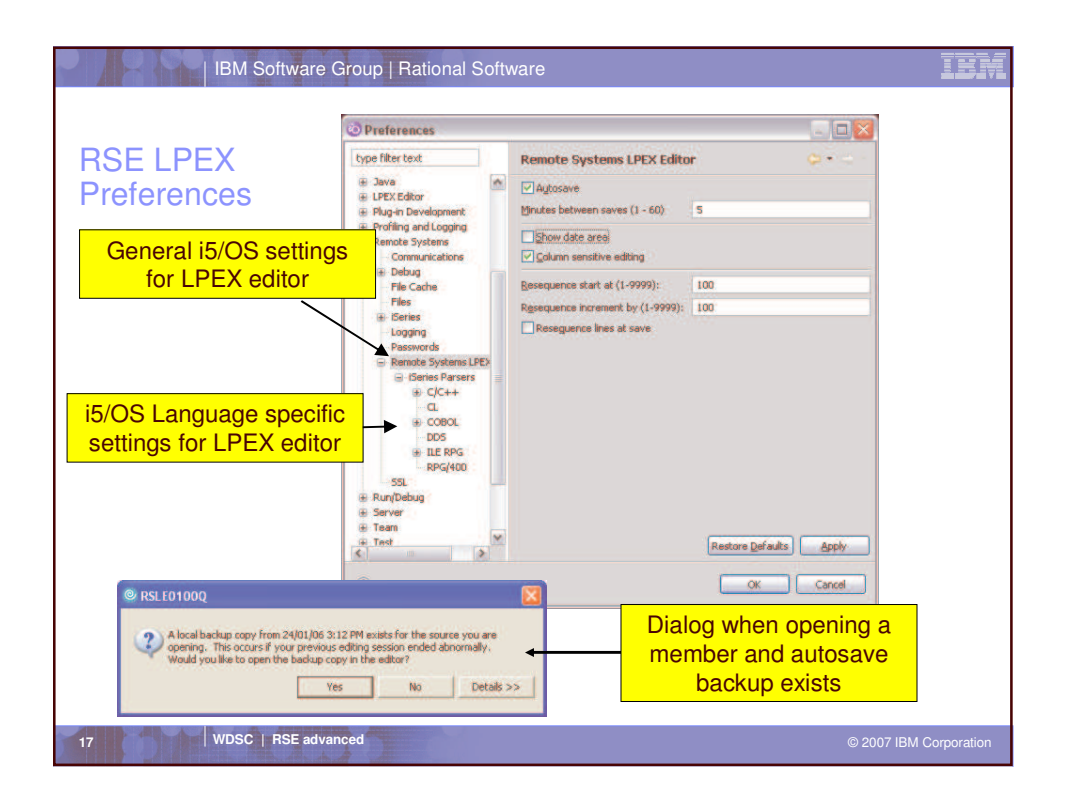

| IBM Software Group   Rational Software                                                                                                    | IBM                    |
|----------------------------------------------------------------------------------------------------|------------------------|
| User Defined Actions                                                                                                    |                        |
| <ul> <li>User-Defined Actions like PDM!         <ul> <li>Right-click on iSeries Objects -&gt; Work With</li> <li>User Actions                 <ul> <li>Create, delete or change user-defined actions</li> <li>Scope them so you only see them when appropriate</li> <li>Named Types</li> <li>Create named types to scope actions against</li> <li>EG. "RPG" might be RPG + RPGLE + SQLRPGLE</li> </ul> </li> </ul> </li> </ul> |                        |
| <ul> <li> and even beyond PDM!</li> <li>Libraries, objects and members</li> <li>Jobs</li> <li>IFS folders and files</li> </ul>                                                                                                    |                        |
| 18 WDSC   RSE advanced                                                                                                    | © 2007 IBM Corporation |

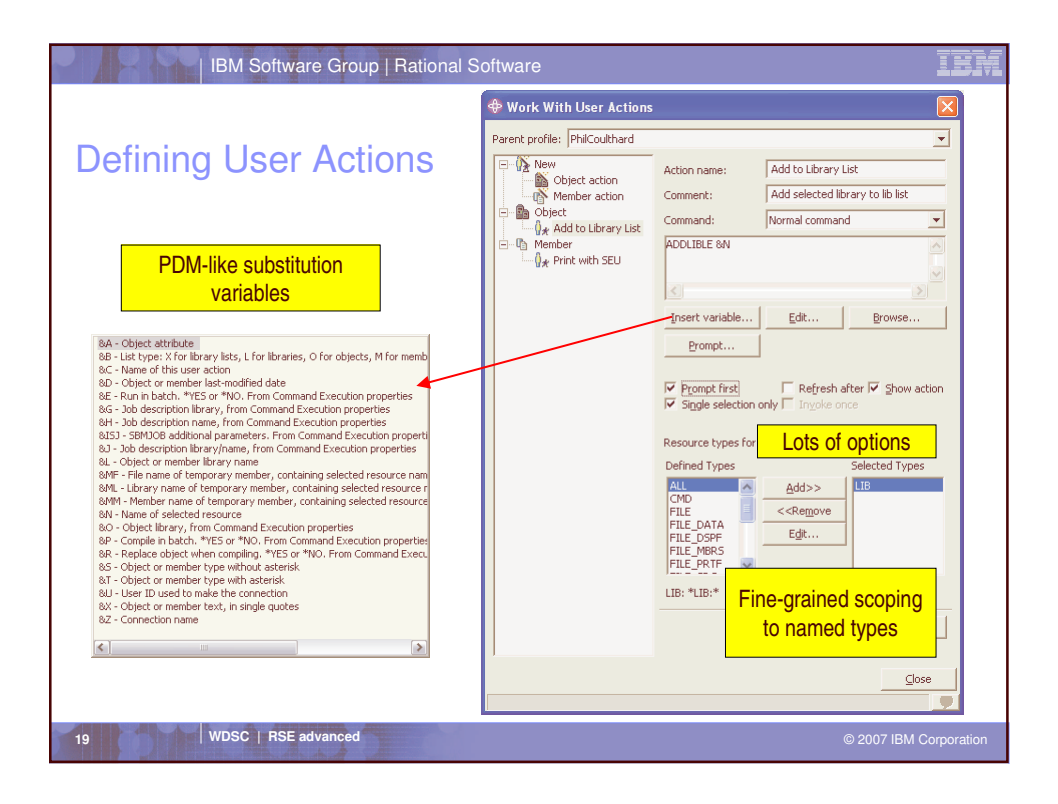

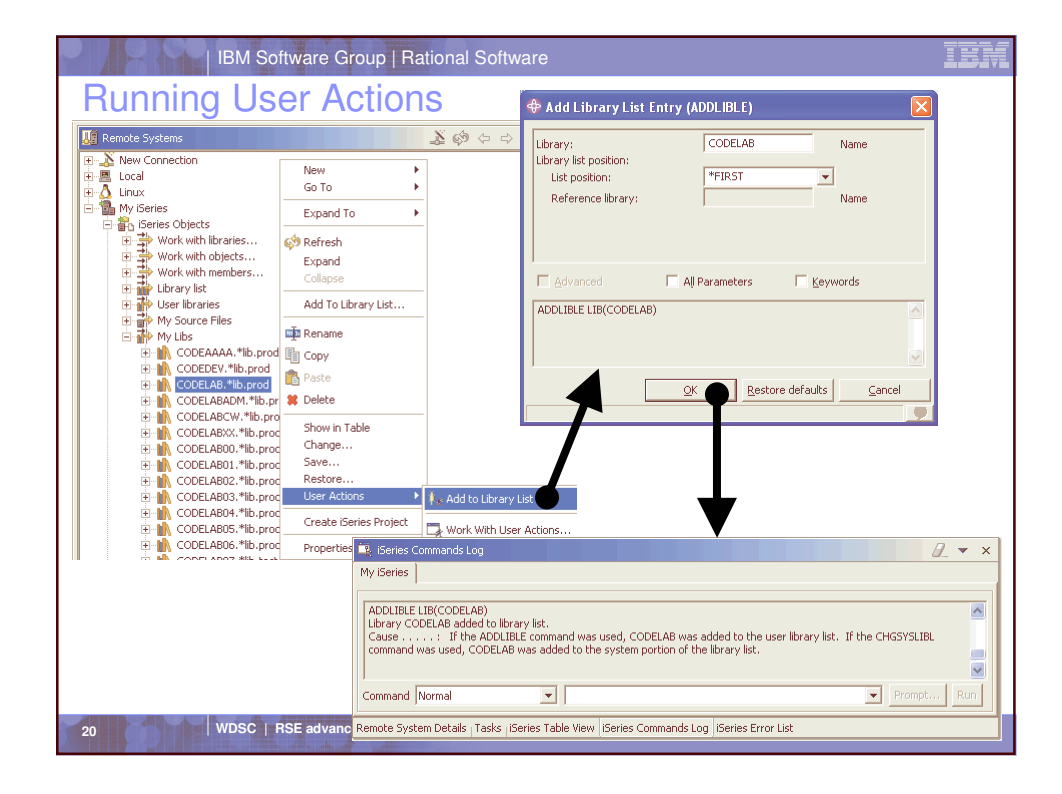

| IBM Software Group   Rational Software                                                                                                    |                                                                                                    |
|----------------------------------------------------------------------------------------------------|----------------------------------------------------------------------------------------------------|
| User Actions for Jobs <ul> <li>Yes, you can create user actions for Job</li> </ul>                                                                                                    | s too!                                                                                                    |
| ** Work With User Actions         Parent profile:         Placent profile:         ** New         Action name:         End job immediately         Comment:         End job immediately         Command:         Normal command         Photo:         Prompt         Prompt         Prompt first         Refresh after IV Show action         Siggle selection only         Insert variable         Edit         Browse         Prompt first         Refresh after IV Show action         Siggle selection only         Reply         Revert | Substitution variables for<br>Job actions BB - List type: X for library lsts, L for libraries, O for objects, M for members, J<br>BC - Name of this user action<br>BC - Name of this user action<br>BC - Name of this user action<br>BC - Name of this user action<br>BC - Name of this user action<br>BC - Name of this user action<br>BC - Name of this user action<br>BC - Name of this user action<br>BC - Name of this user action<br>BC - Name of this user action<br>BC - Name of this user action<br>BC - Name of the second Execution properties<br>BC - Job description library from Command Execution properties<br>BC - Job actions<br>BC - Job actions<br>BC - Job description library from Command Execution properties<br>BC - Job description library from Command Execution properties<br>BC - Job description library from Command Execution properties<br>BC - Object library, from Command Execution properties<br>BC - Object library, from Command Execution properties<br>BC - Object library, from Command Execution properties<br>BC - Object library, from Command Execution properties<br>BC - Object library, from Command Execution properties<br>BC - Object library, from Command Execution properties<br>BC - Object library, from Command Execution properties<br>BC - Disciption and the connection<br>BC - Connection name |
| 21 WDSC   RSE advanced                                                                                                    | © 2007 IBM Corporation                                                                                                    |

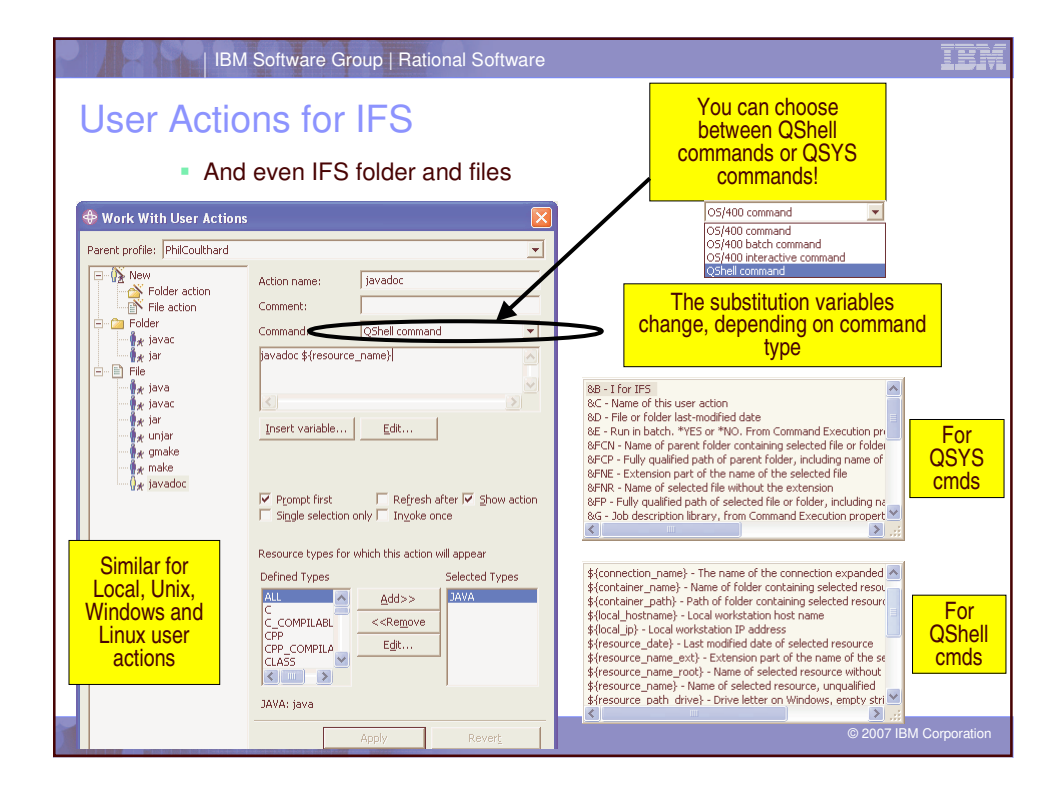

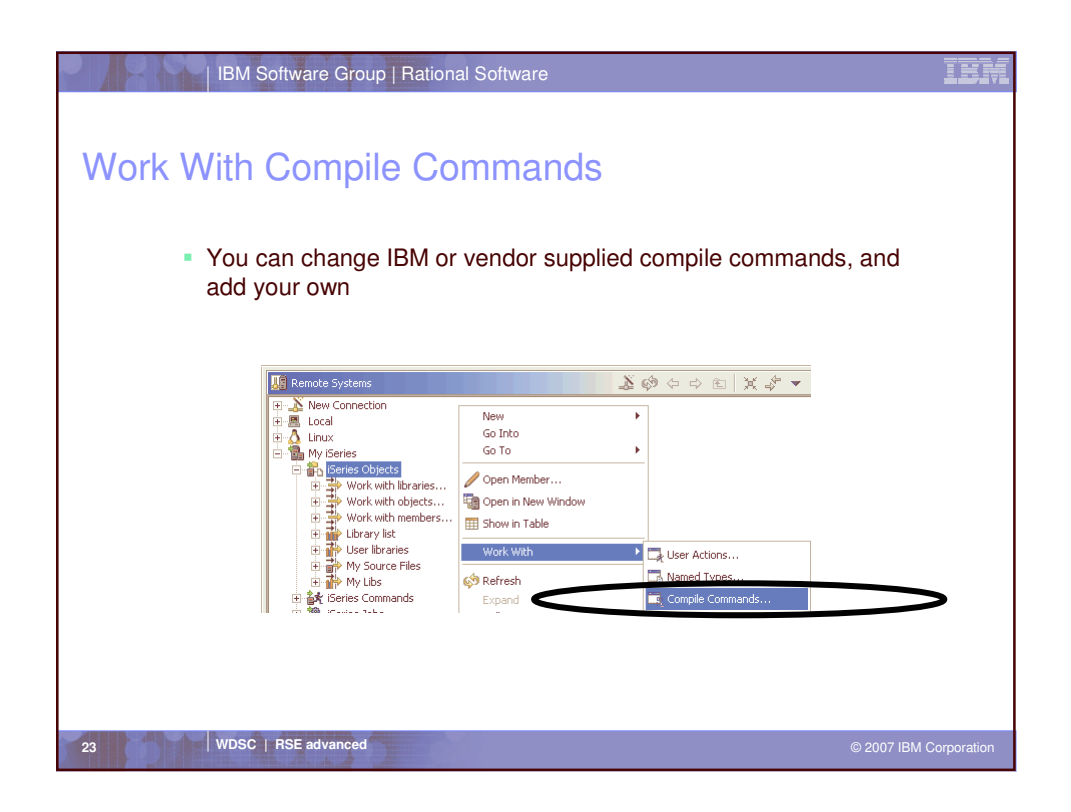

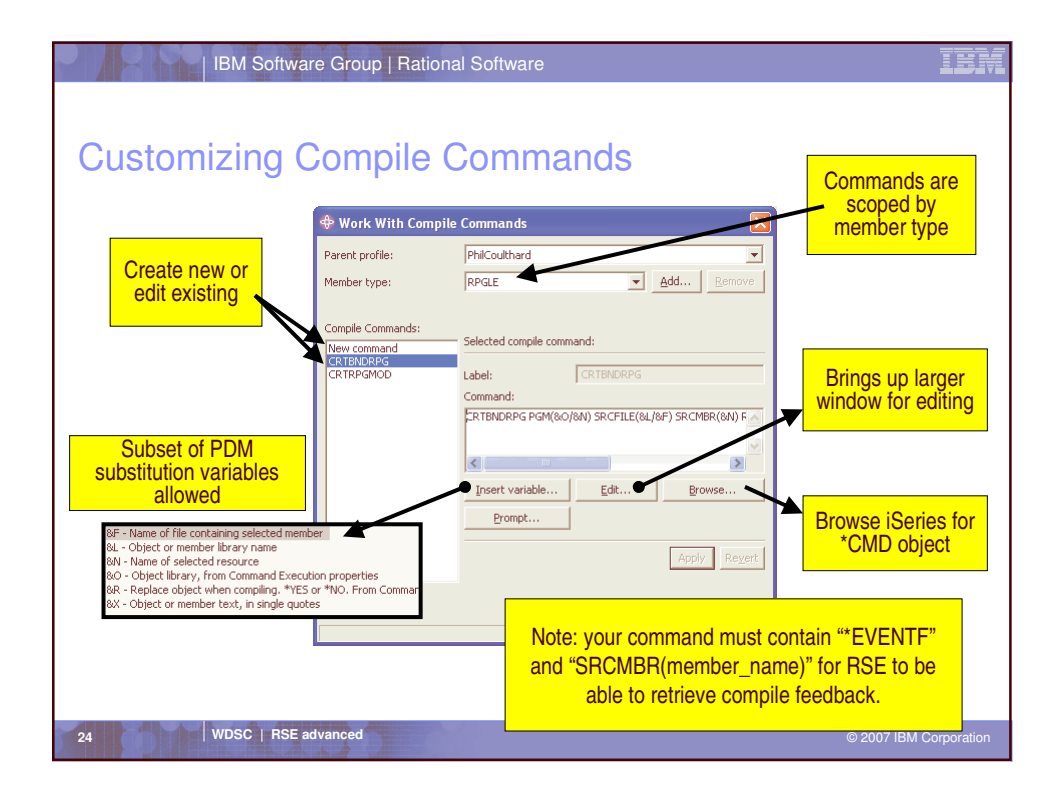

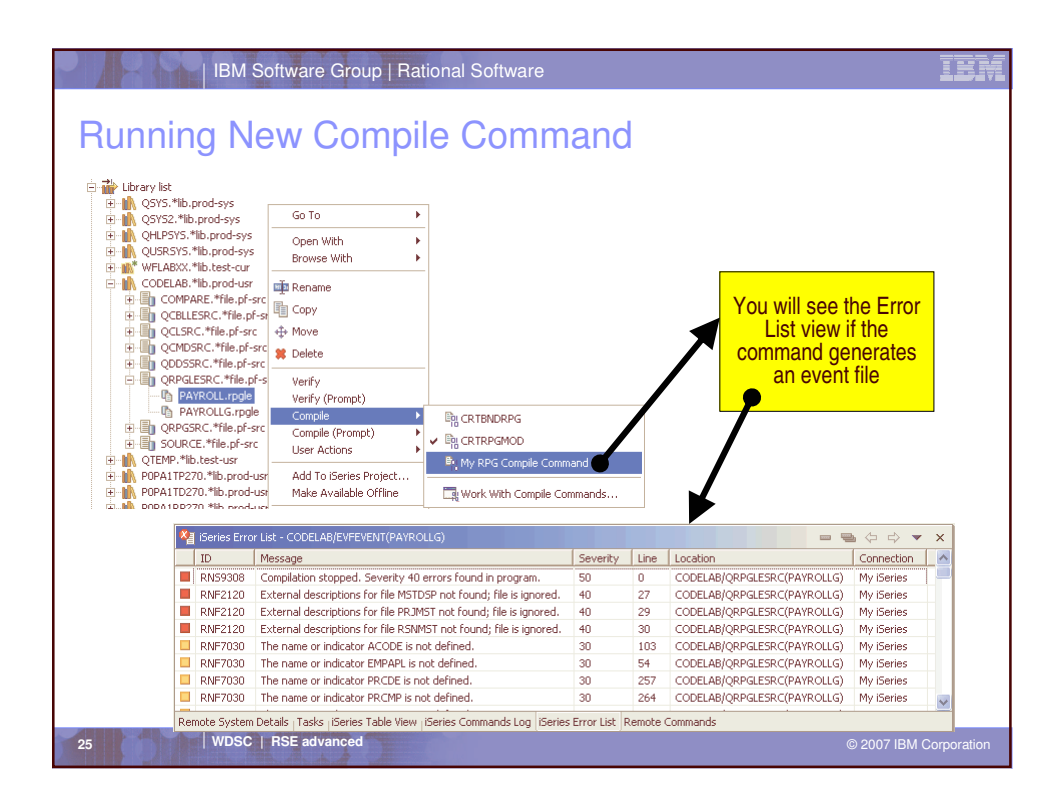

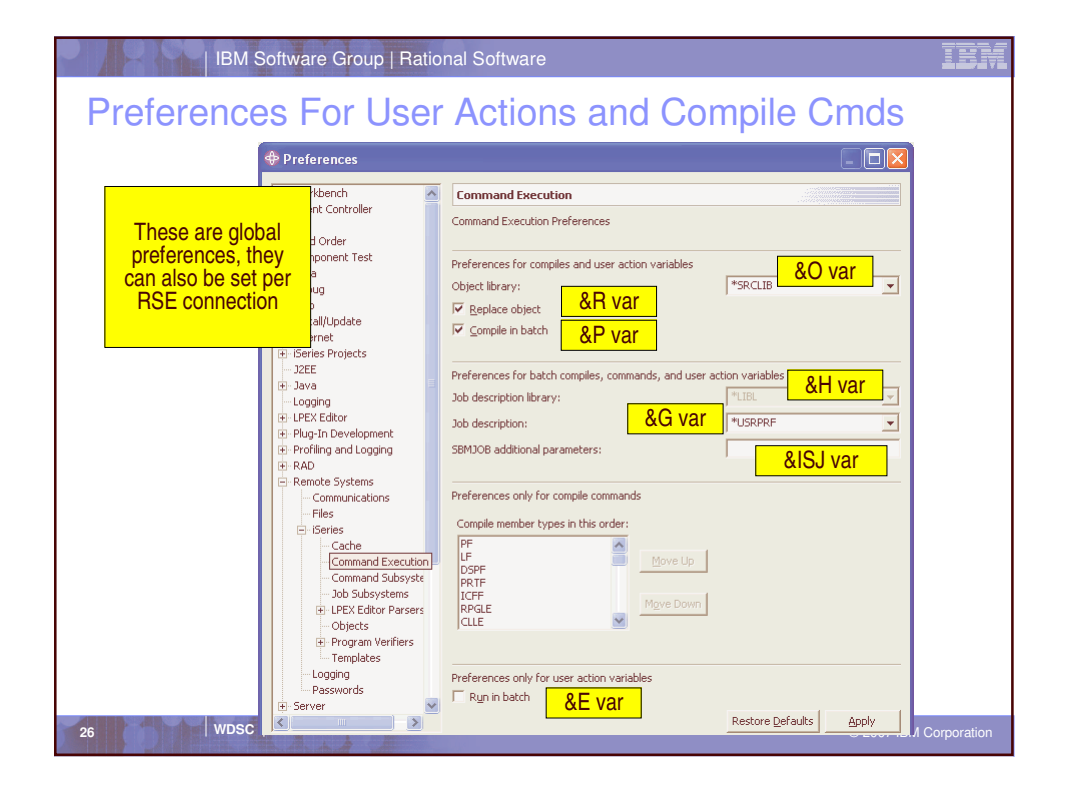

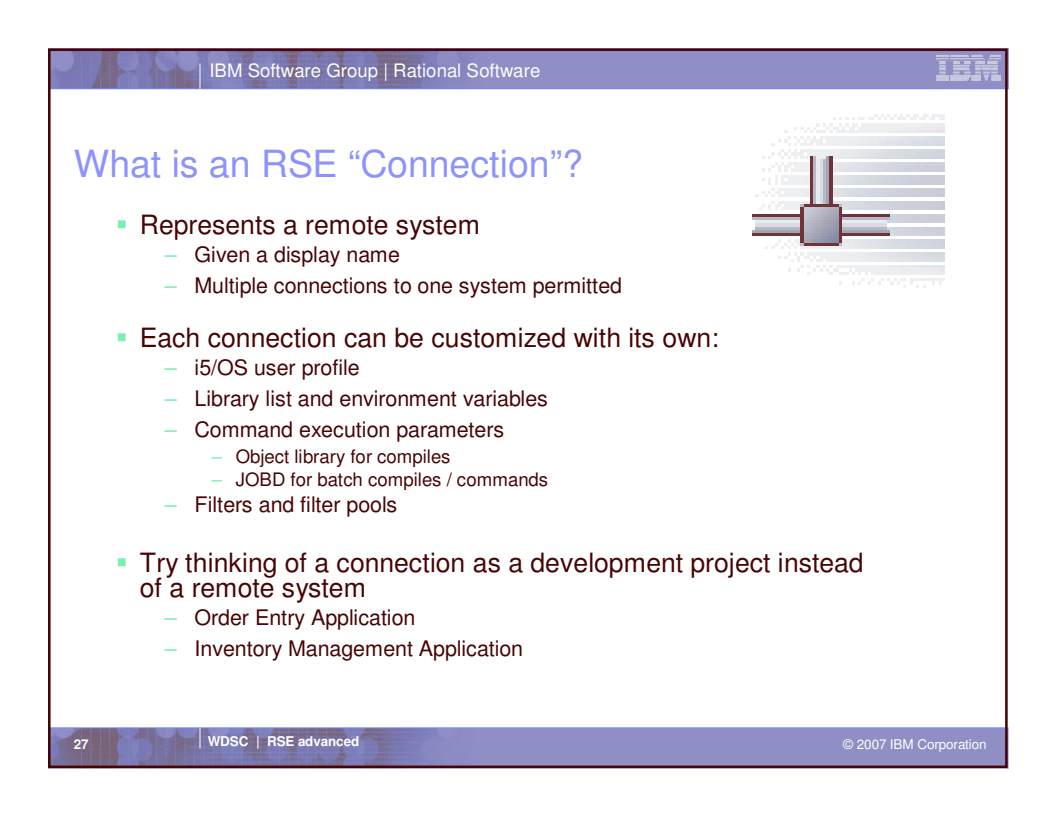

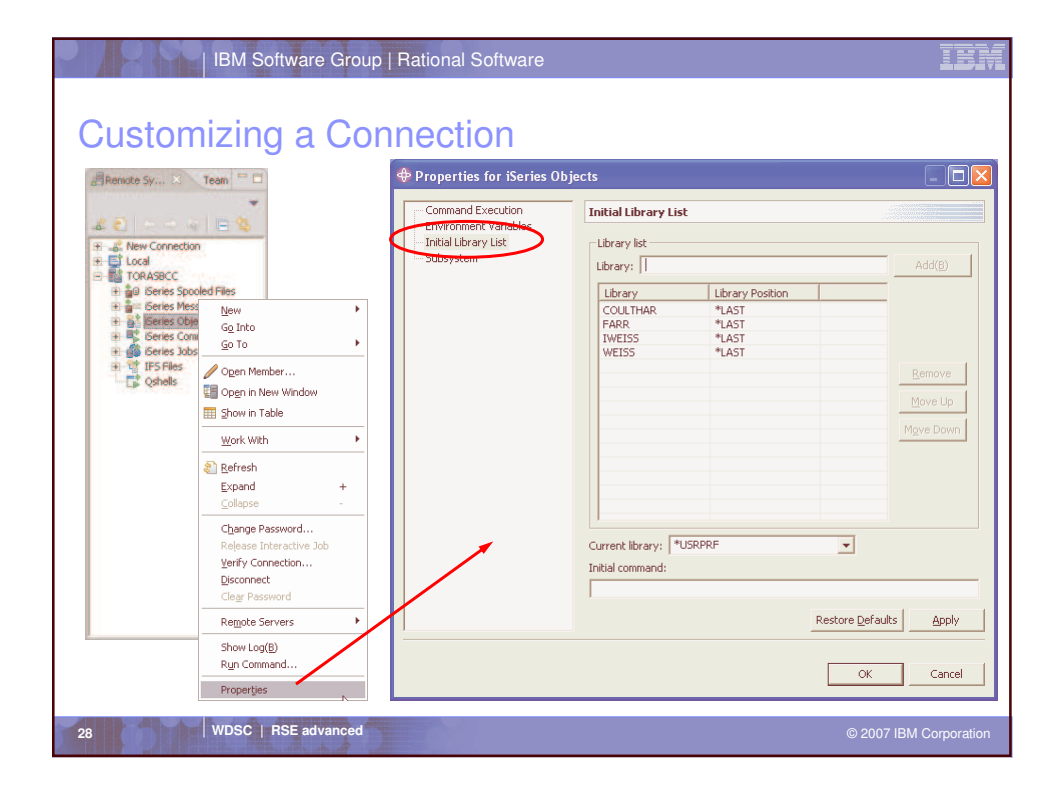

| Properties for iSeries Of | ojects 📃 🔲 🔯                                                                                                    |
|---------------------------|----------------------------------------------------------------------------------------------------|
| Command Execution         | Command Execution                                                                                                    |
| Subsystem                 | Projections for fair many encode commences of complete task of the specified coupling for<br>this connection, or inferted from the Revised Systems Johnson Sommand Execution<br>preferences page. To specify a property unapply for this connection, toggle the button<br>to the left of the property so that the arrow's pointing to the right.                                                                                                    |
|                           | Properties for compiles and user action variables                                                                                                    |
|                           | Control of the control of the c |
|                           | Sconpile in Satch                                                                                                    |
|                           | Properties for batch compiles, commands, and user action variables                                                                                                    |
|                           | Job description library: 11.58. 💽 🗵 Brögse                                                                                                    |
|                           | Job description                                                                                                    |
|                           | SEMBOB additional parameters:                                                                                                    |
|                           | Properties only for user action variables                                                                                                    |
|                           | Restore Defaults Apply                                                                                                    |

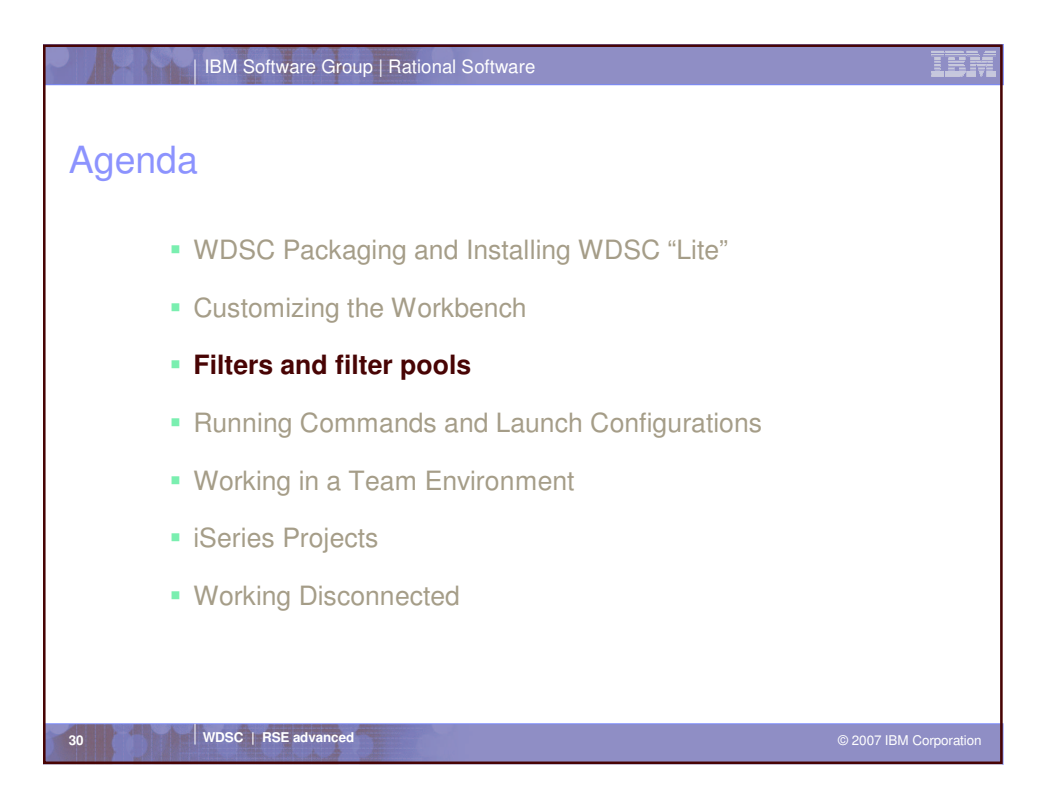

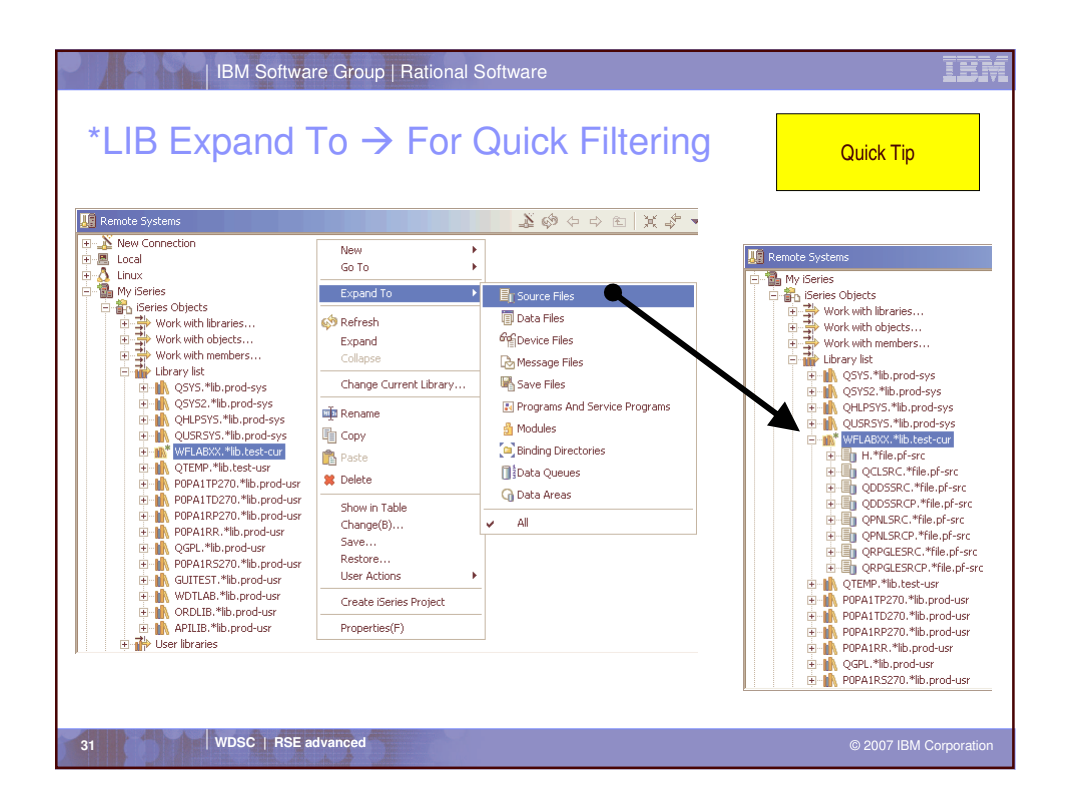

| IBM Software Group   Rational Software                                                                                                    | IBM               |
|----------------------------------------------------------------------------------------------------|-------------------|
| Drilling Down                                                                                                    |                   |
| <ul> <li>Typically we start using the RSE by just expanding:         <ul> <li>Expand Library list to see libraries on lib list</li> <li>Expand a library to see all objects in it</li> <li>Expand a source file to see members in it</li> </ul> </li> <li>Expand Home directory to see folders in \home in IFS         <ul> <li>Expand a folder to see all folders and files in it</li> <li>And so on</li> </ul> </li> </ul> |                   |
| <ul> <li>But often this produces lists that are too big</li> <li>Its unwieldy to scroll through thousands of things</li> <li>You really want to keep lists small, to a few hundred at most</li> </ul>                                                                                                    |                   |
| 32 WDSC   RSE advanced © 200                                                                                                    | 7 IBM Corporation |

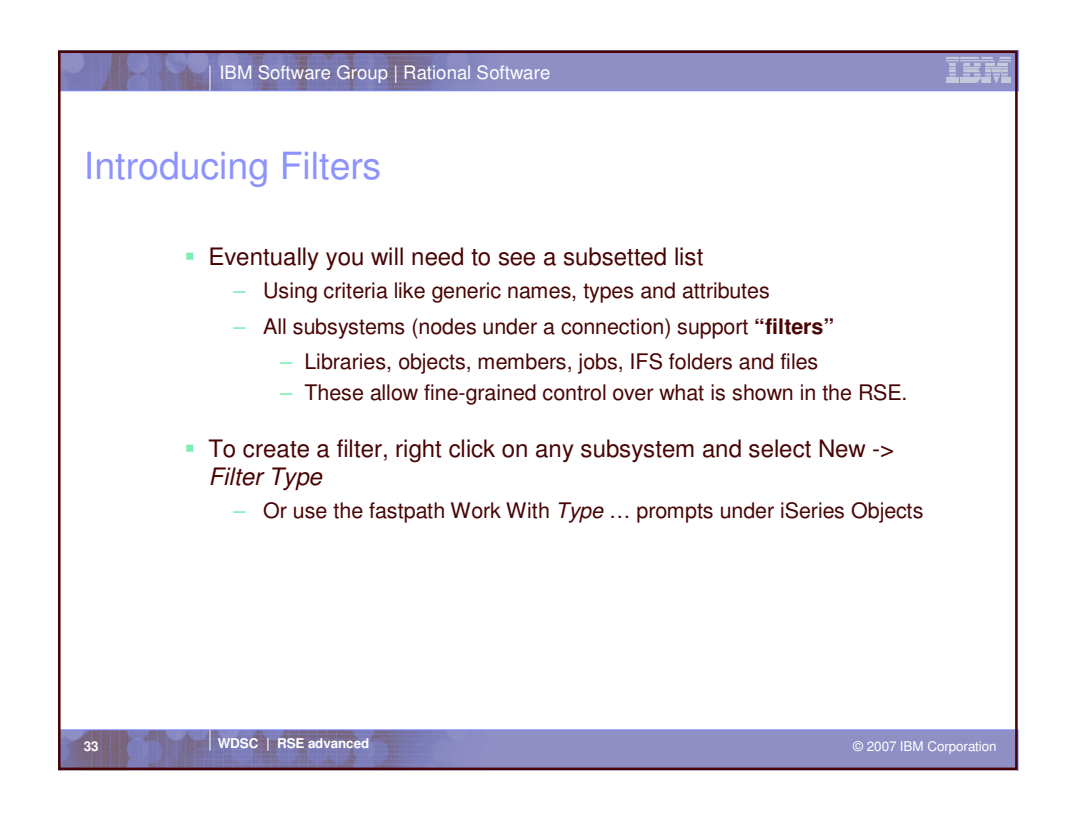

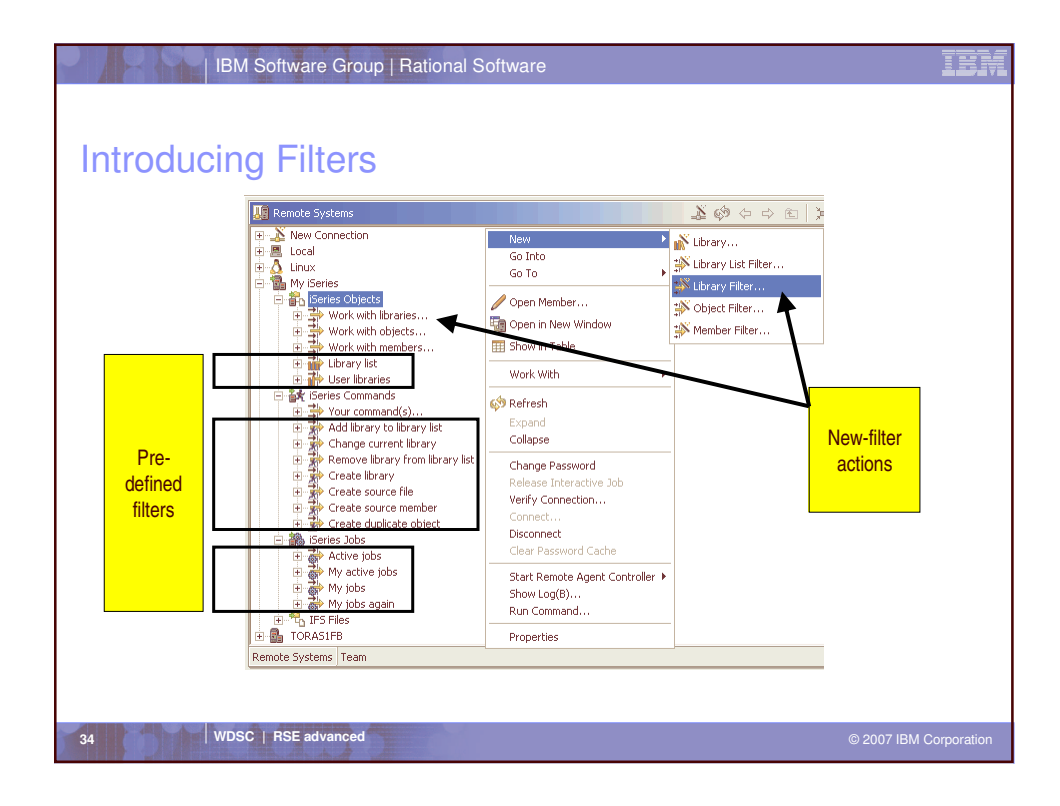

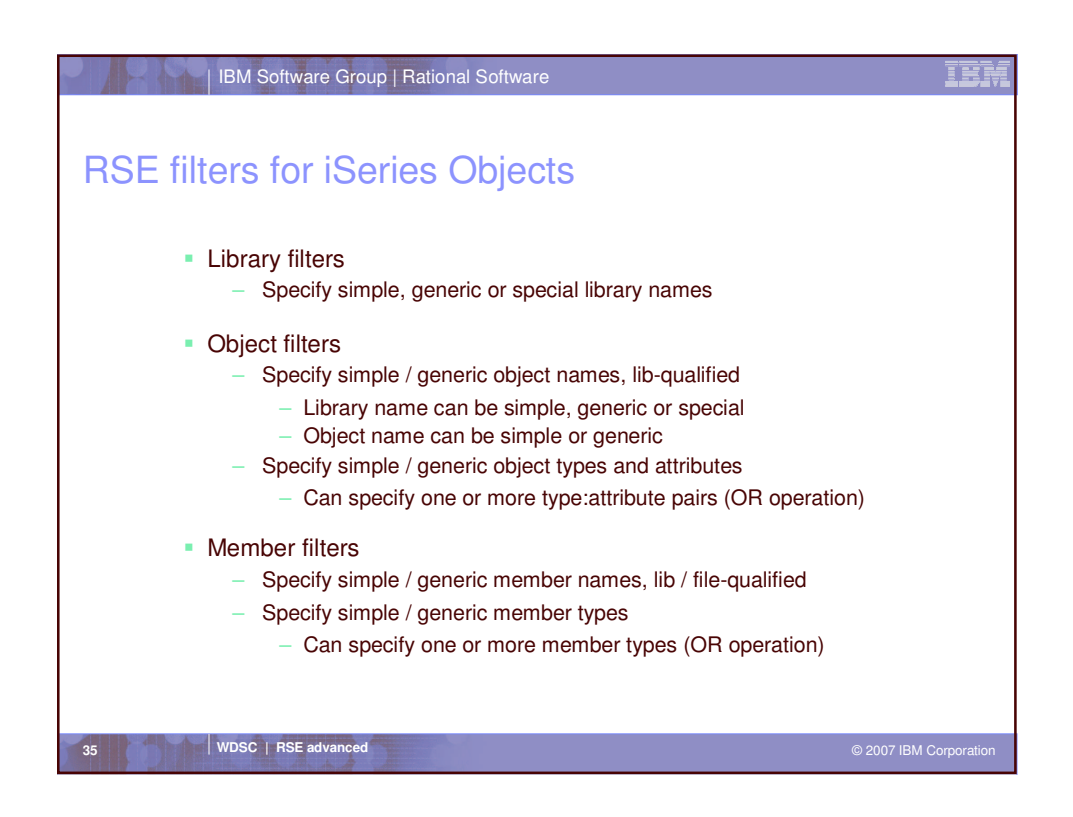

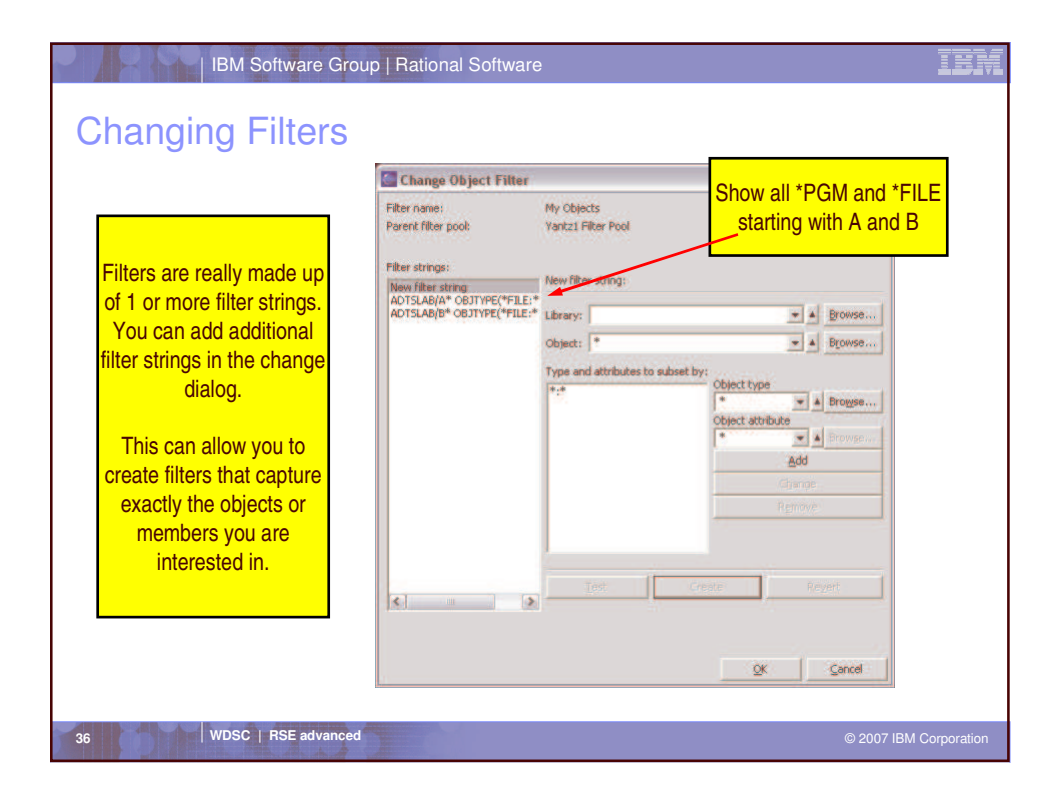

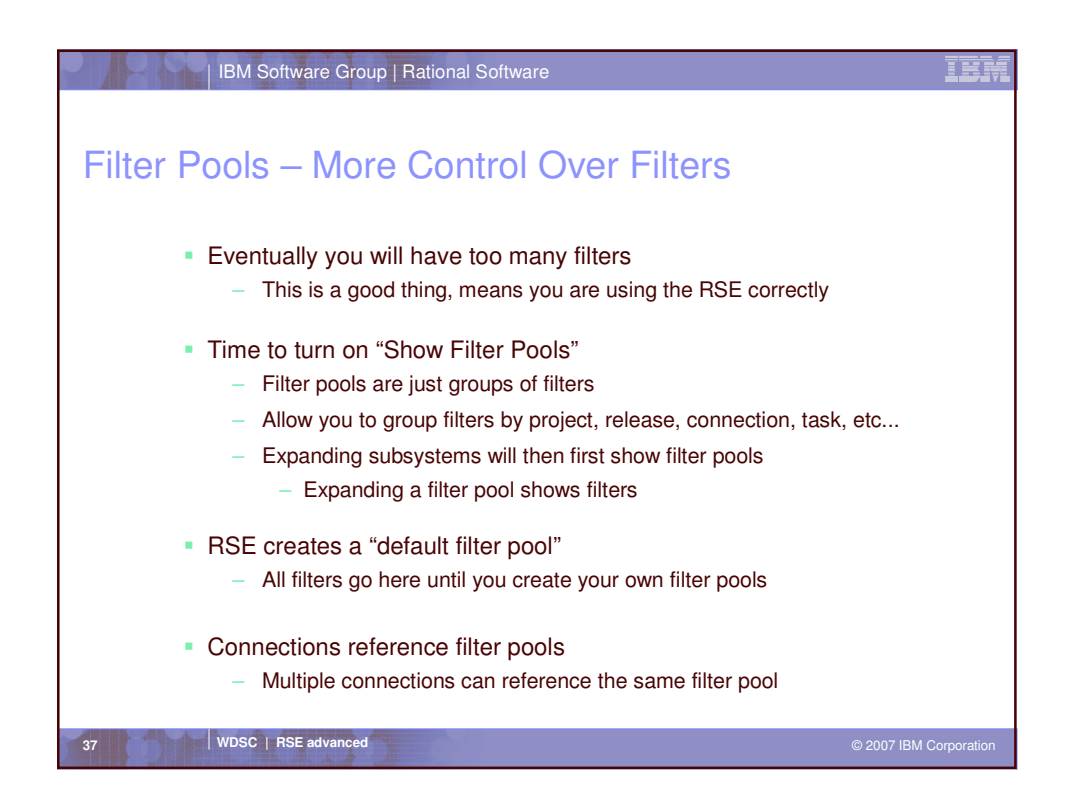

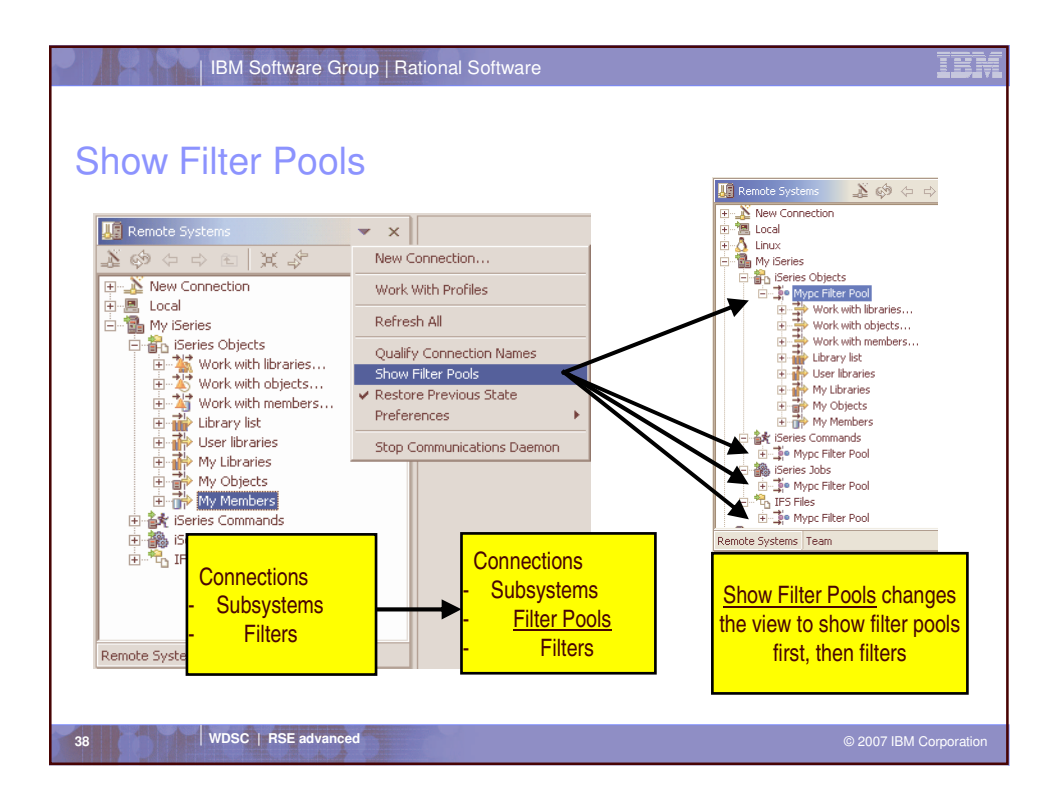

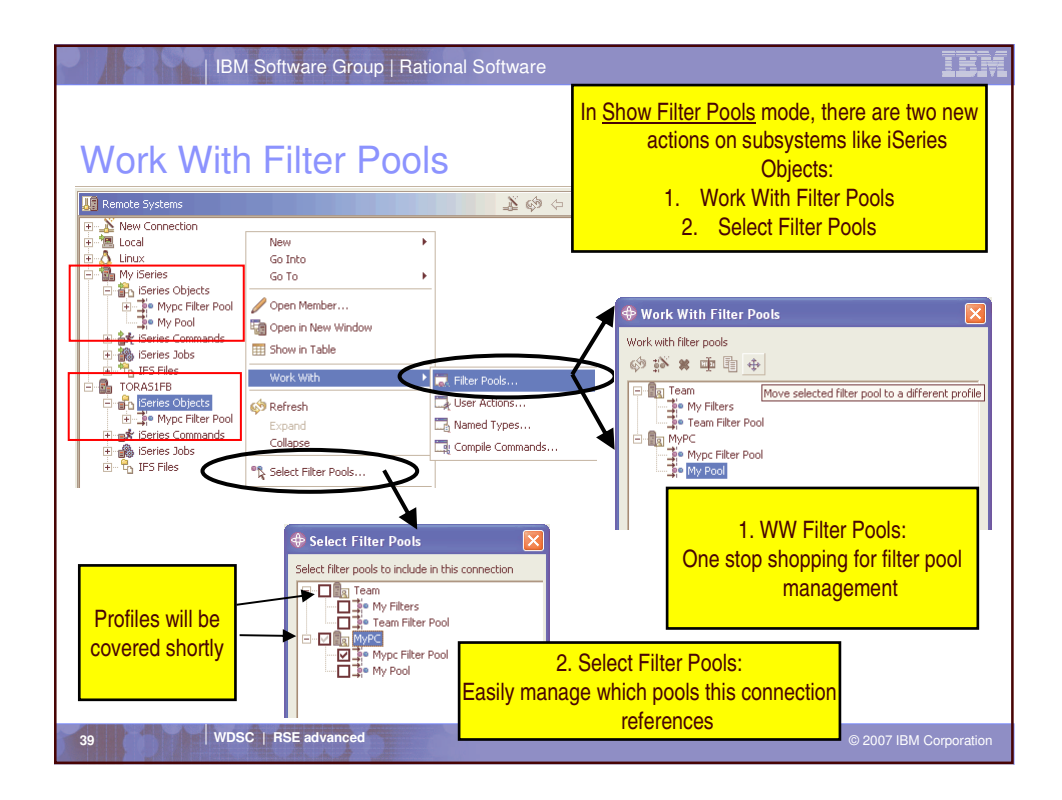

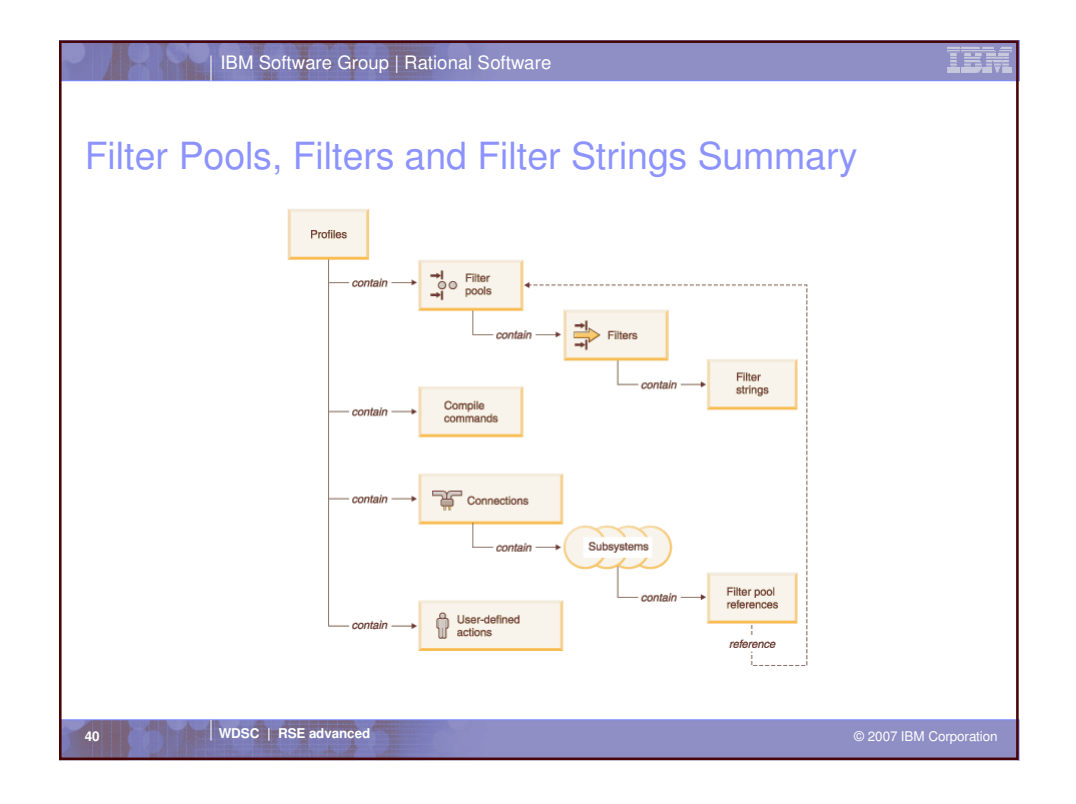

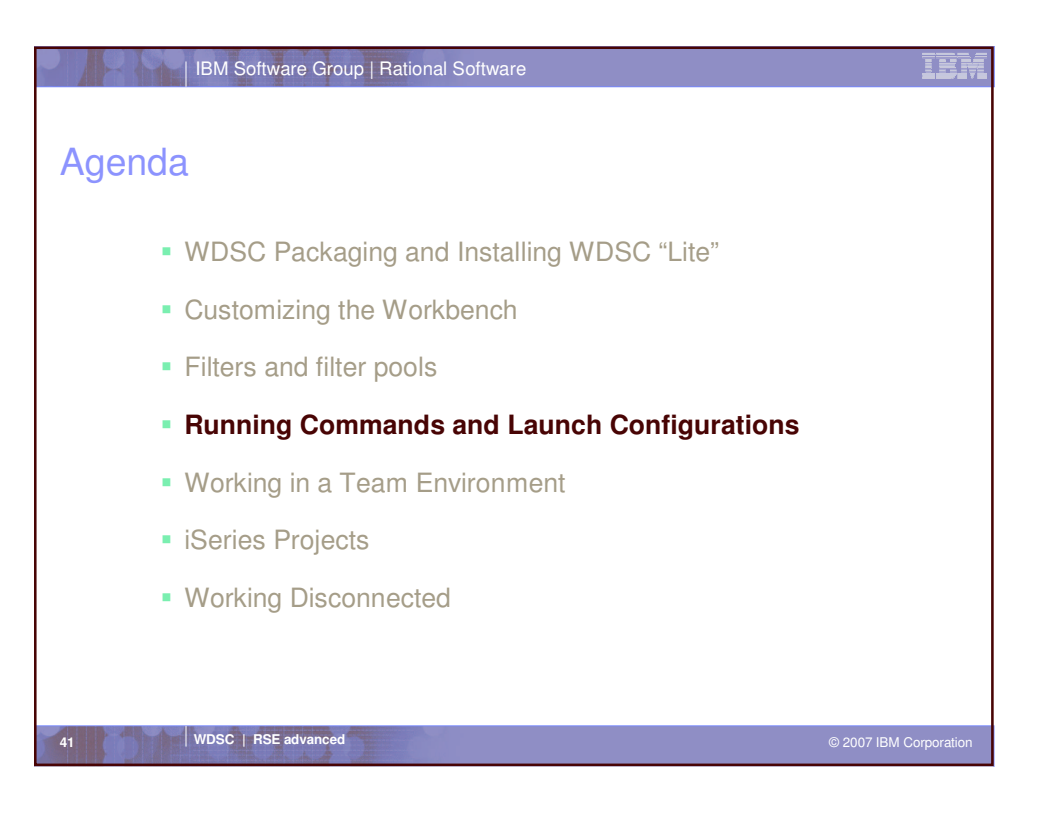

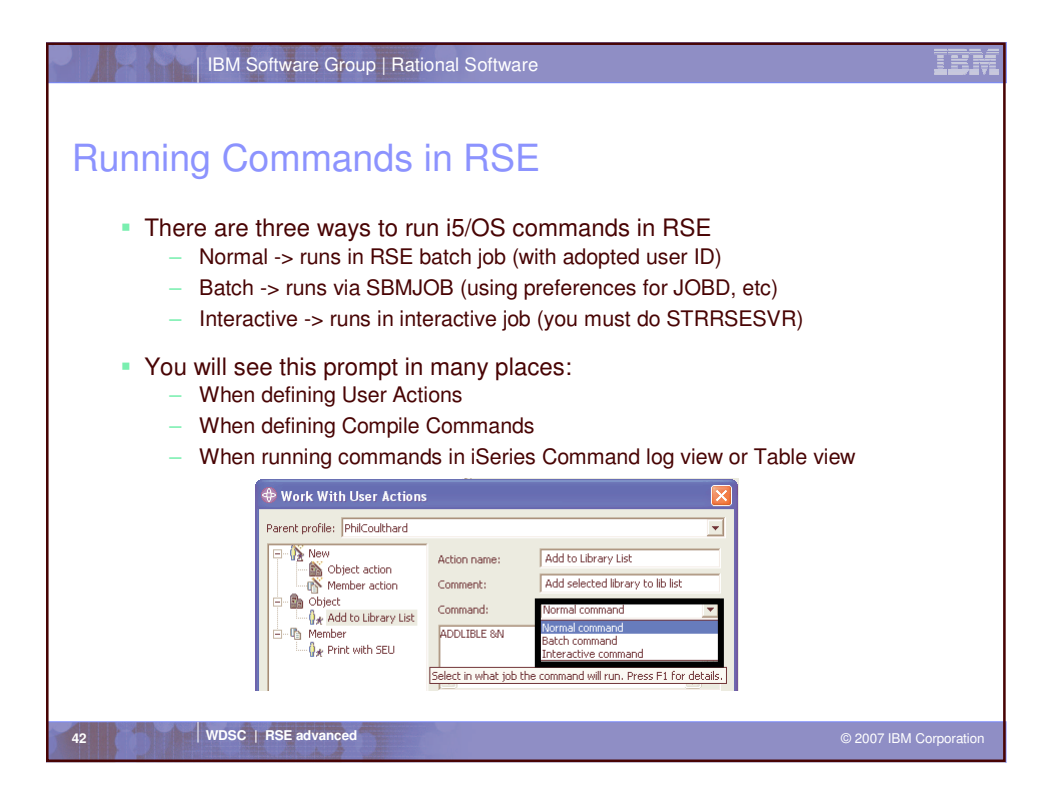

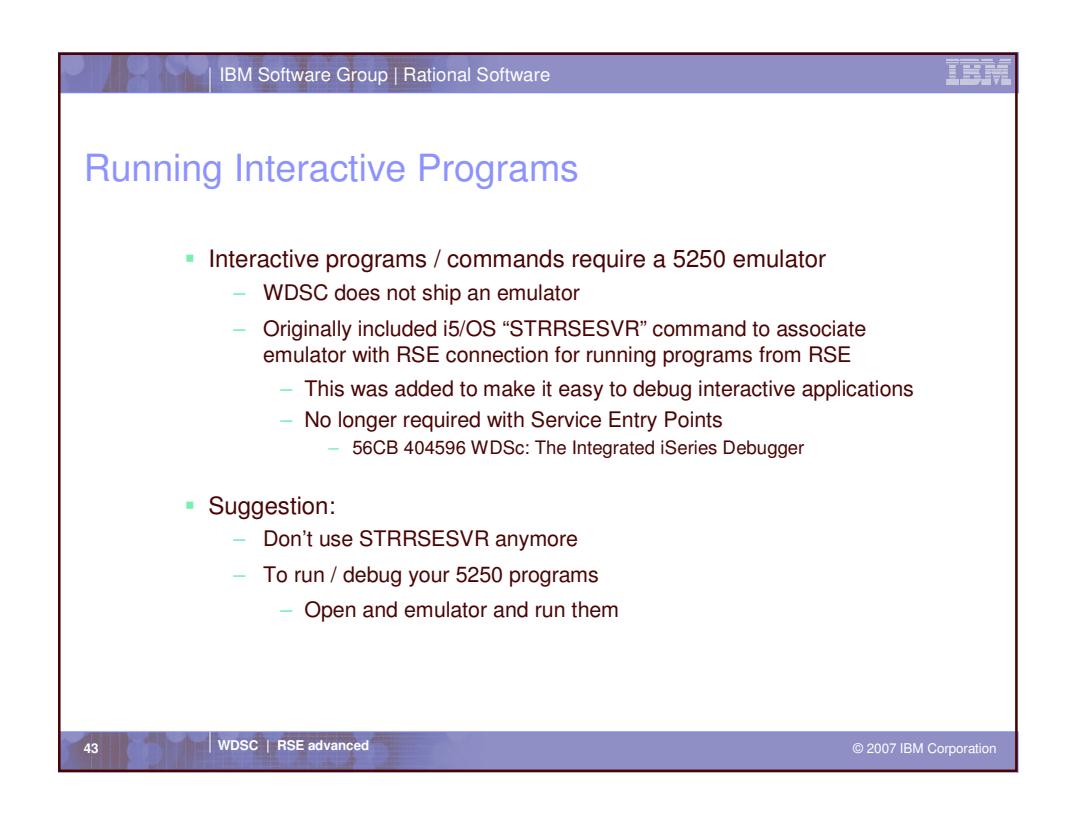

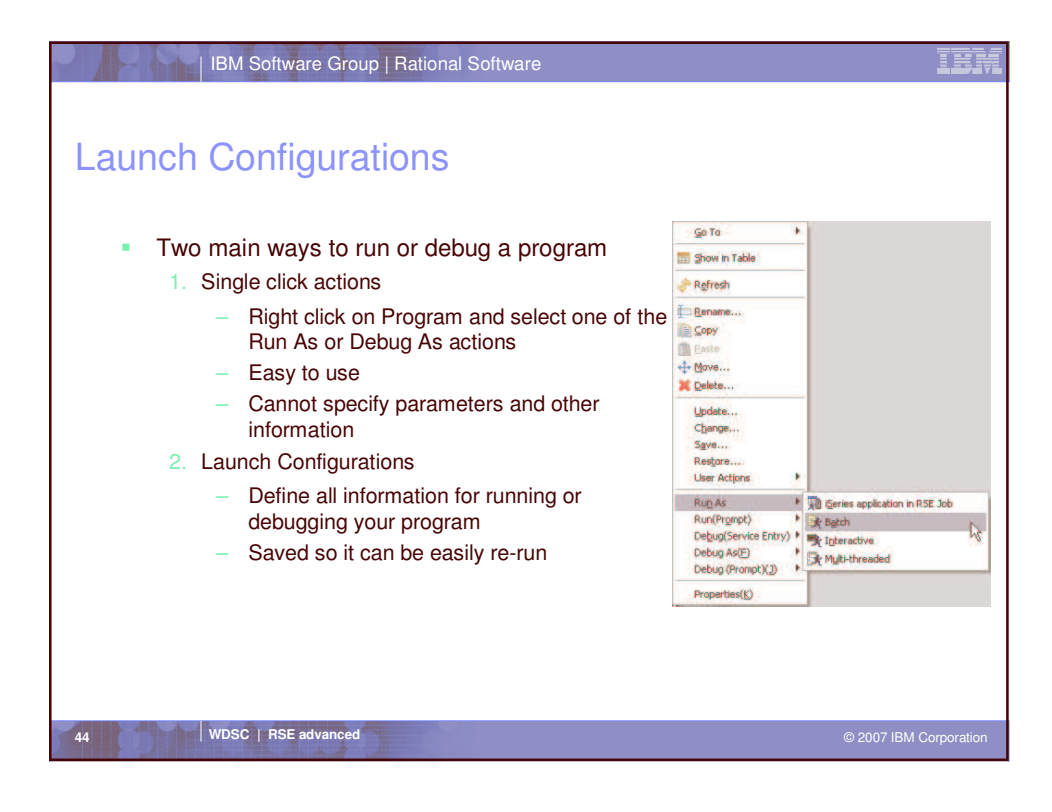

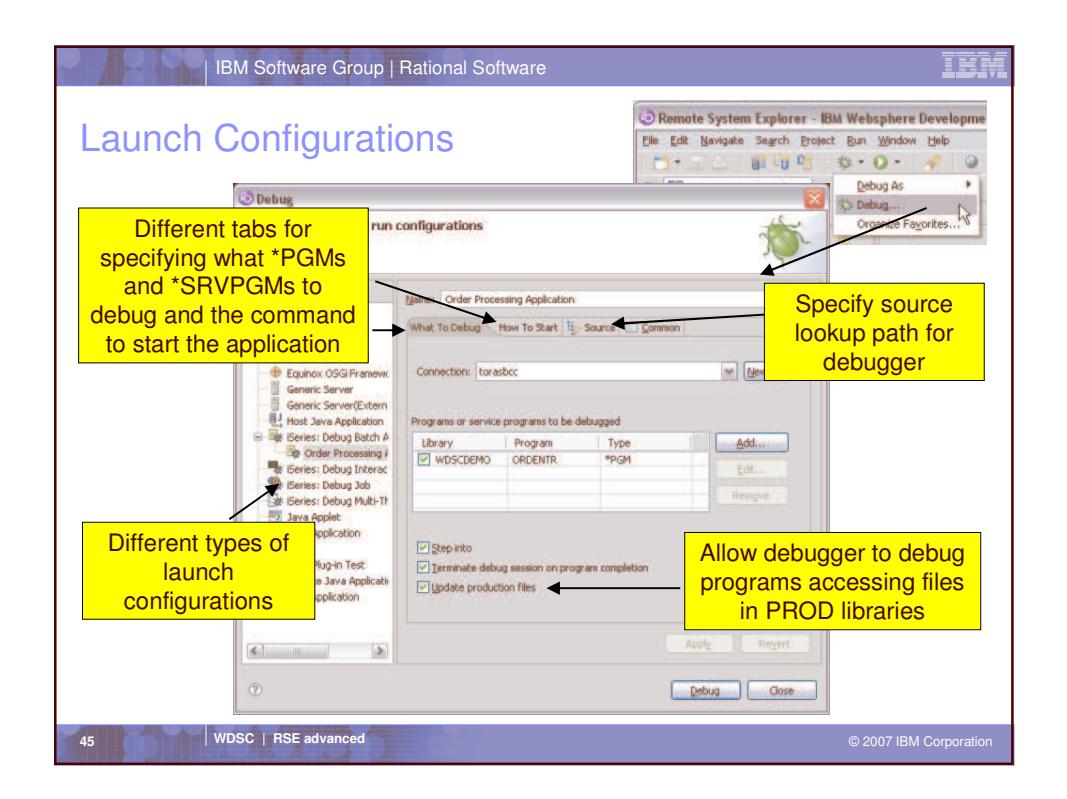

| IBM Software Group   Rational Software        | IBM                    |
|-----------------------------------------------|------------------------|
|                                               |                        |
| Agenda                                        |                        |
|                                               |                        |
| WDSC Packaging and Installing WDSC "Lite"     |                        |
| <ul> <li>Customizing the Workbench</li> </ul> |                        |
| <ul> <li>Filters and filter pools</li> </ul>  |                        |
| Running Commands and Launch Configurations    |                        |
| Working in a Team Environment                 |                        |
| <ul> <li>iSeries Projects</li> </ul>          |                        |
| <ul> <li>Working Disconnected</li> </ul>      |                        |
|                                               |                        |
|                                               |                        |
| 46 WDSC RSE advanced                          | © 2007 IBM Corporation |

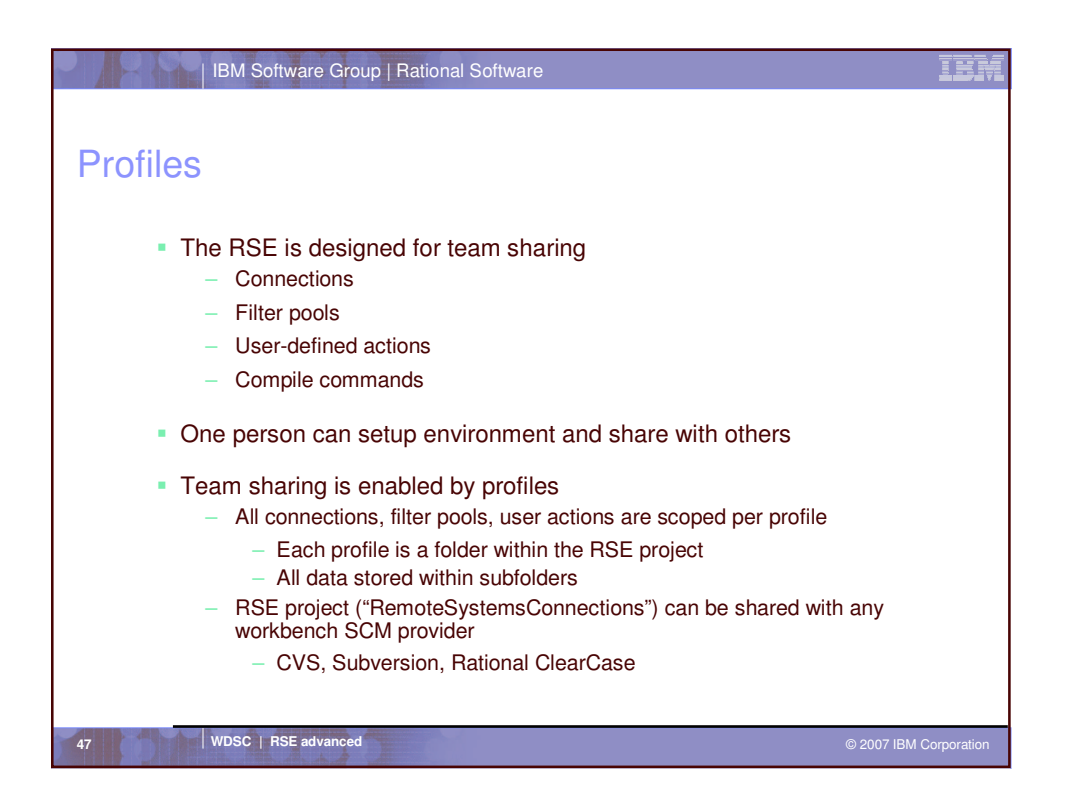

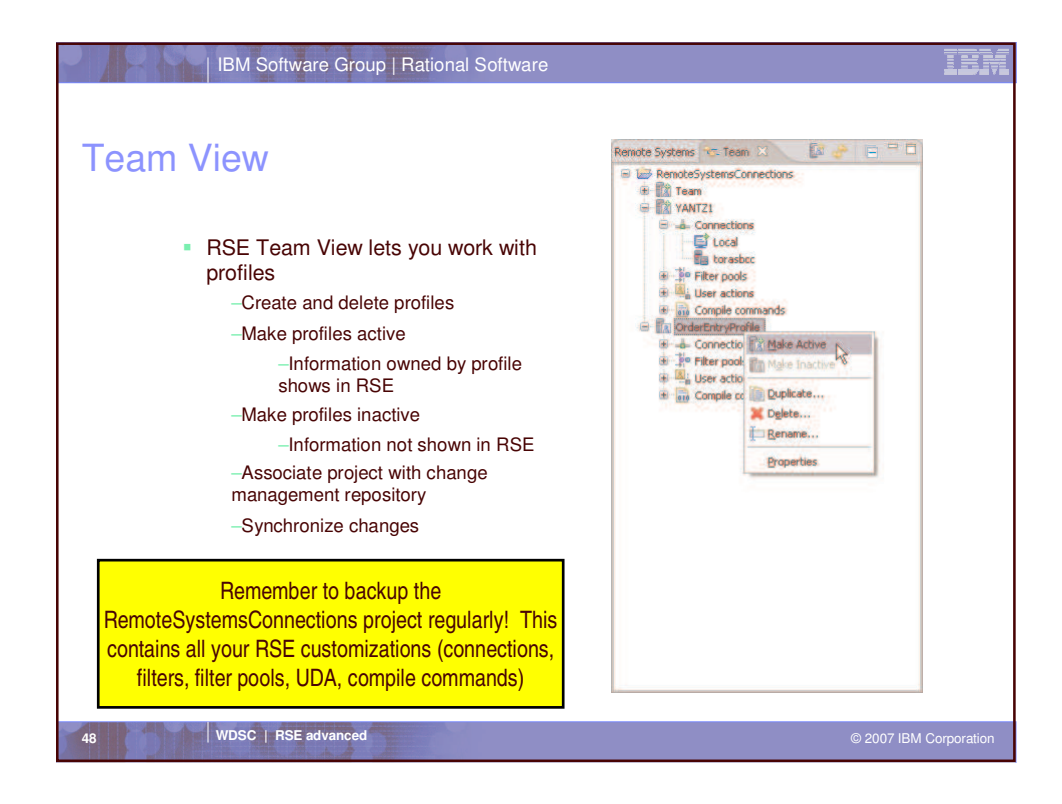

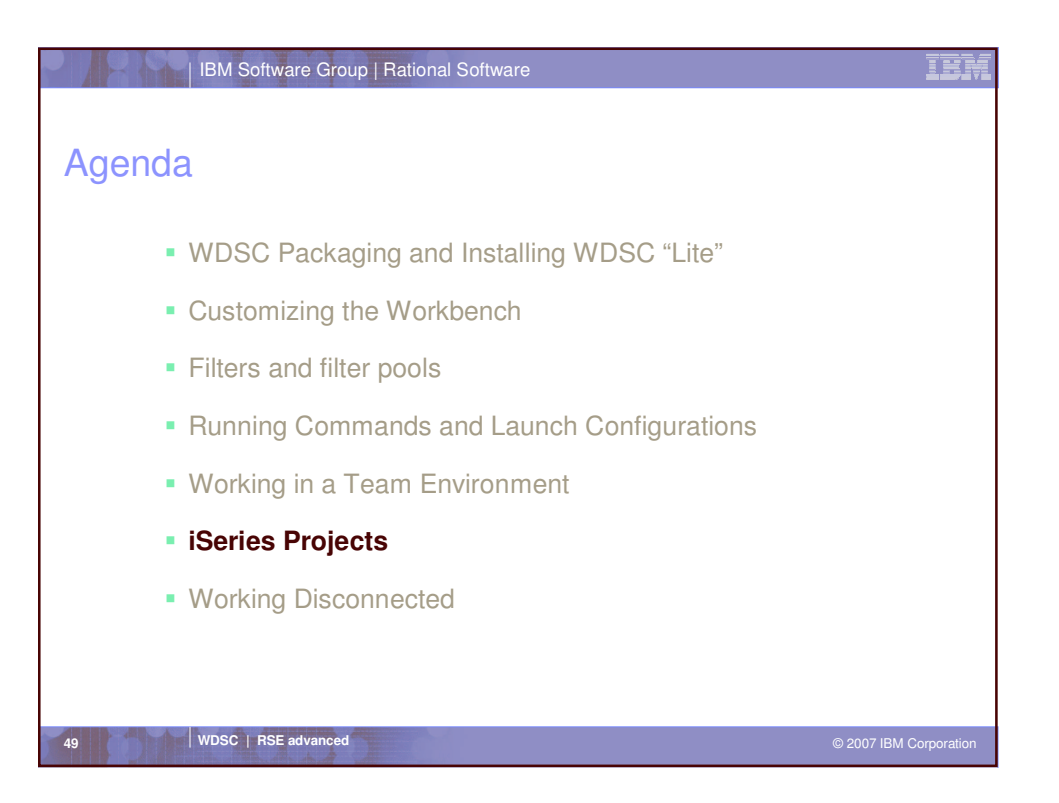

| IBM Software Group Rational Software                                                                                                    | IBM                 |
|----------------------------------------------------------------------------------------------------|---------------------|
| RSE and iSeries Projects                                                                                                    |                     |
| <ul> <li>Remote System Explorer (RSE)         <ul> <li>Designed to be familiar to PDE / SEU programmer</li> <li>Remote edit, verify, compile, run / debug</li> <li>Source members are still kept on the iSeries</li> <li>Use existing OS/400 source configuration management (SCM) providers</li> </ul> </li> </ul>                                                                    |                     |
| <ul> <li>iSeries Projects         <ul> <li>Designed to be similar to development of Web, Java, and XML in workbench</li> <li>Source is kept local on the PC in the workspace</li> <li>Local edit and verify then push changes and build on remote syst</li> <li>Use any workbench based SCM provider</li> <li>iSeries vendors or CVS, Rational ClearCase, PVCS,</li> </ul> </li> </ul> | the<br>tem          |
| 50 WDSC   RSE advanced © 2                                                                                                    | 007 IBM Corporation |

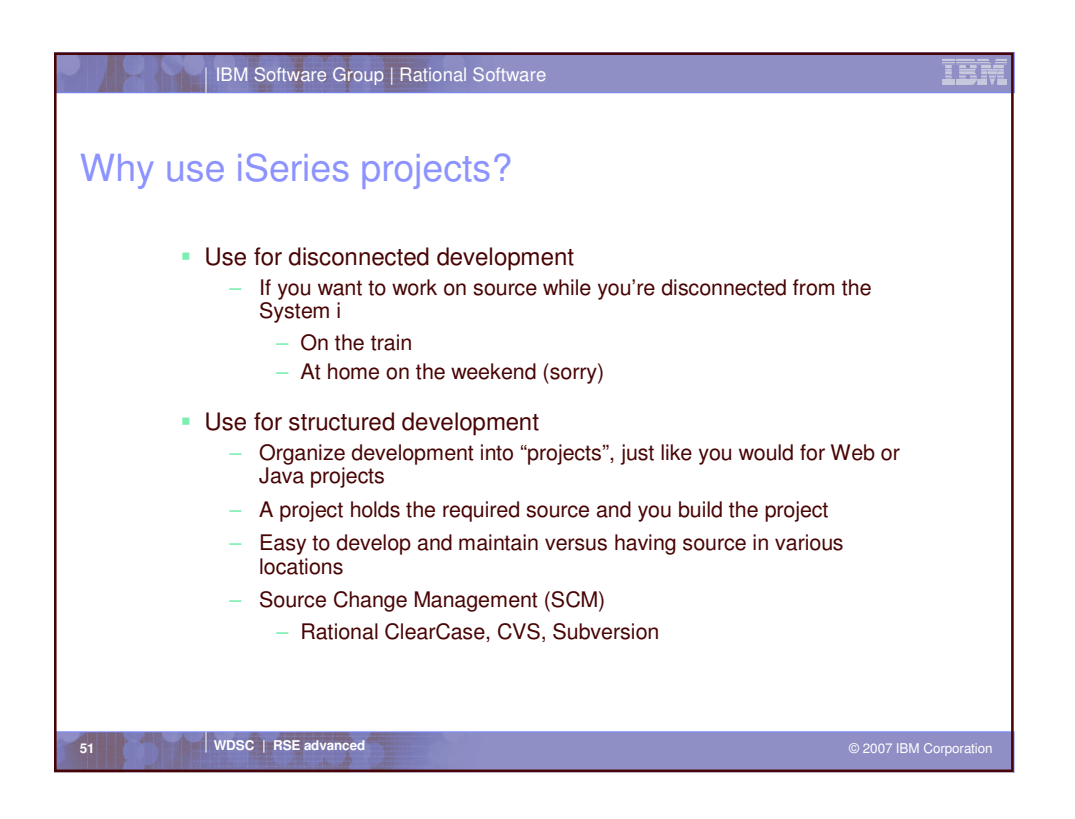

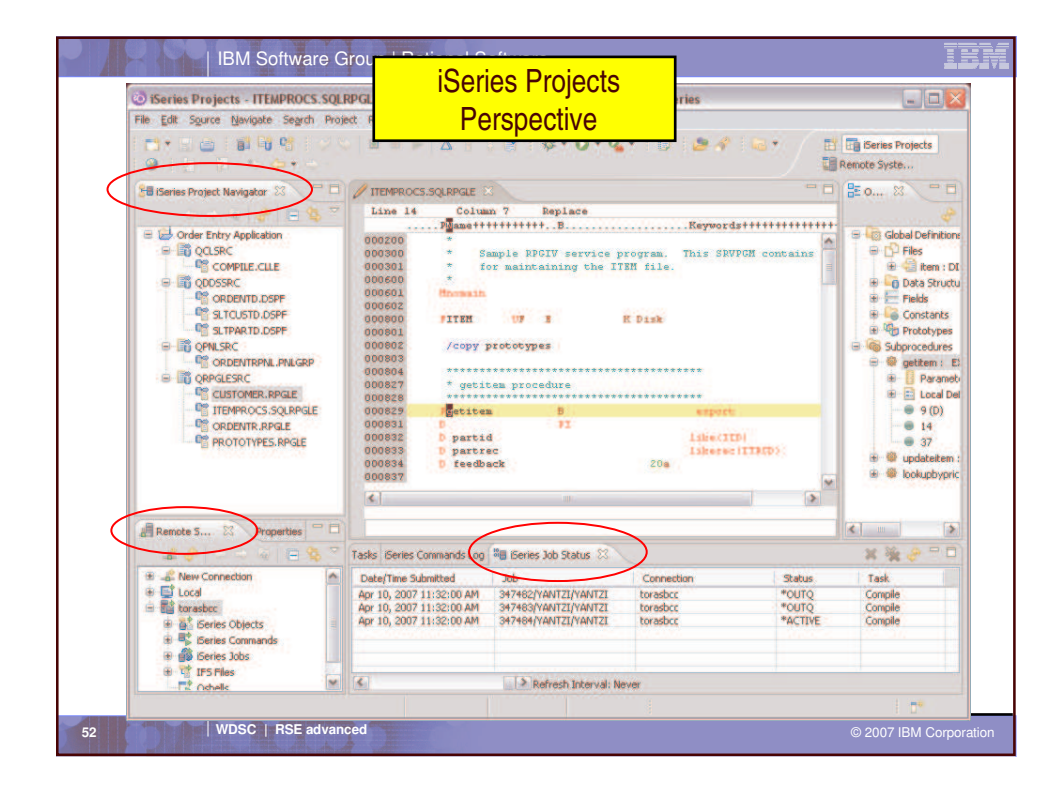

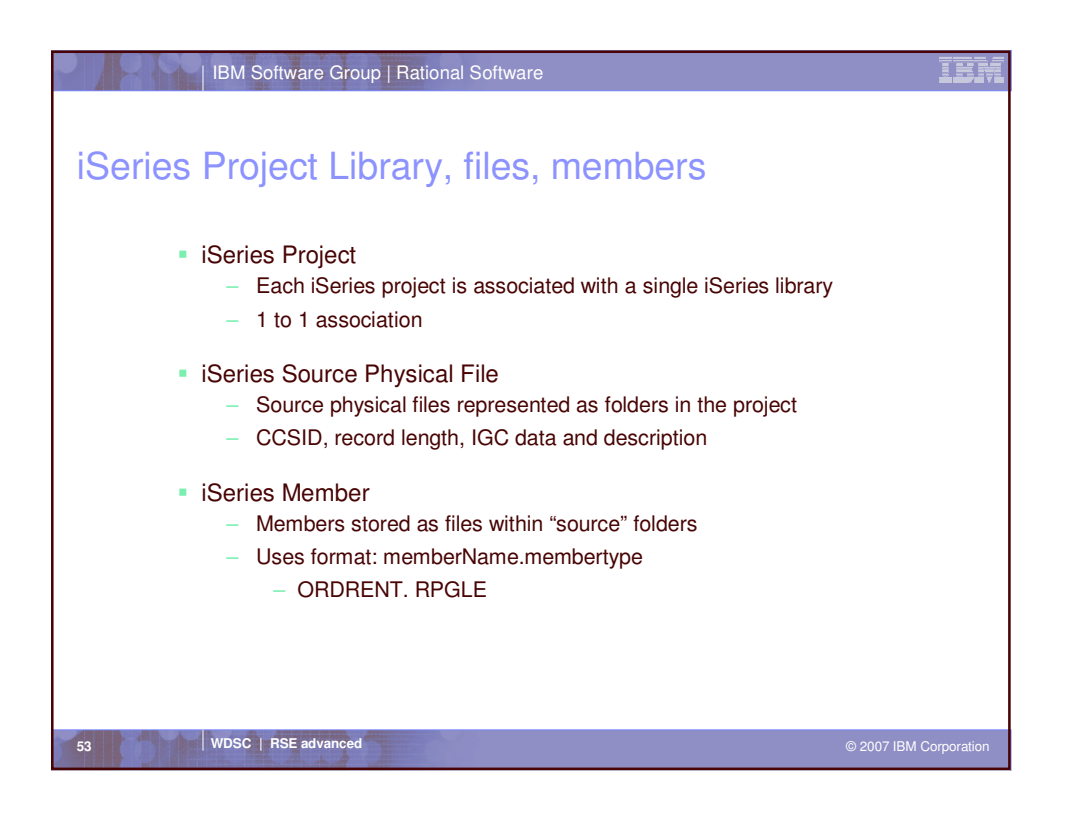

| IBM Software Group   Rational Software                                                                          |                                                                         | IBN         |
|----------------------------------------------------------------------------------------------------|-------------------------------------------------------------------------|-------------|
| Setting Up Your iSeries Project                                                                                 |                                                                         |             |
| Multiple ways to setup an iSeries project                                                                       | <u>G</u> o Ta                                                           |             |
| <ul> <li>Using the workbench "New" wizards (under iSeries &gt;</li> </ul>                                       | Open With<br>Browse With                                                | :           |
| Local)<br>- Create new projects, source files and members<br>using wizards                                      | Eename<br>Copy<br>Move<br>Delete                                        |             |
| <ul> <li>Add existing members using the "Add to Project" actions</li> <li>Using actions from the RSE</li> </ul> | Pind String<br>Yenfy<br>Yenfy<br>Yenfy (Prompt)<br>Compile              |             |
| <ul> <li>"Create iSeries Project" action on libraries</li> </ul>                                                | Compile (Prompt)                                                        |             |
| <ul> <li>"Add To iSeries Project" action on source files and<br/>members</li> </ul>                             | Add To Series Project<br>Make Available Offline<br>Debug(Service Entry) | t<br>b kt   |
| <ul> <li>"Make Available Offline" action on source files and<br/>members</li> </ul>                             | Compare With                                                            | •           |
| members                                                                                                    | Properties                                                              |             |
|                                                                                                    |                                                                         |             |
| 54 WDSC   RSE advanced                                                                                          | © 2007 IBM (                                                            | Corporation |

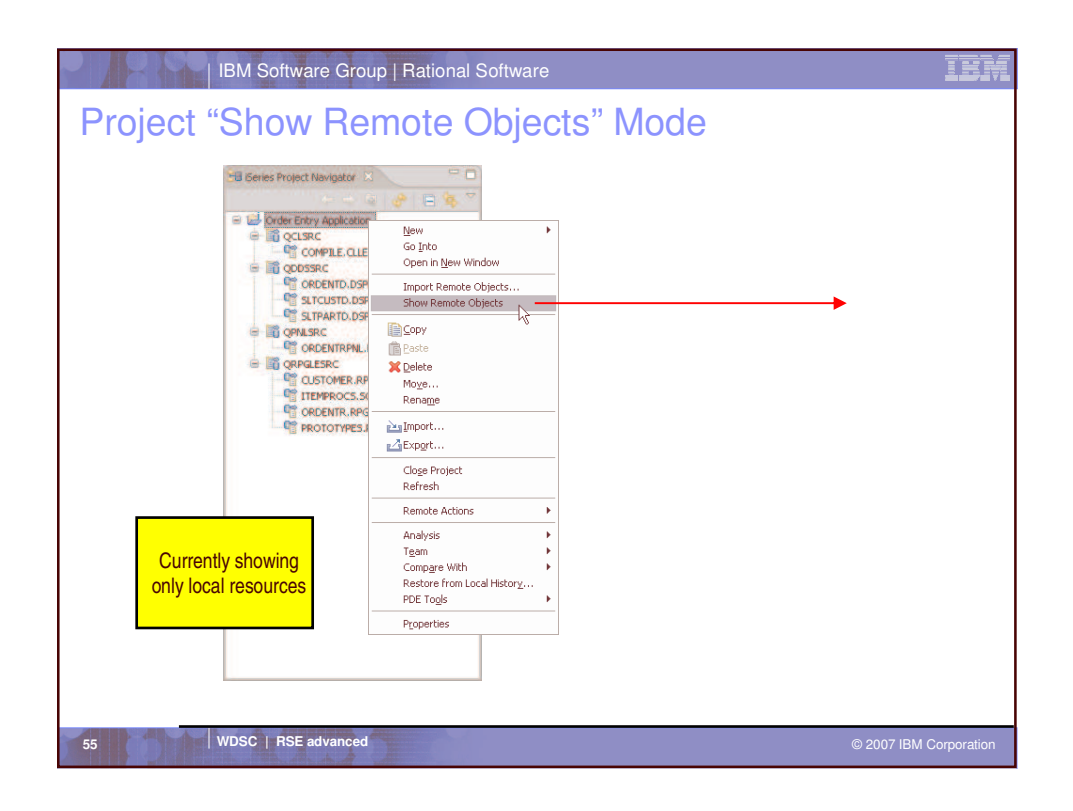

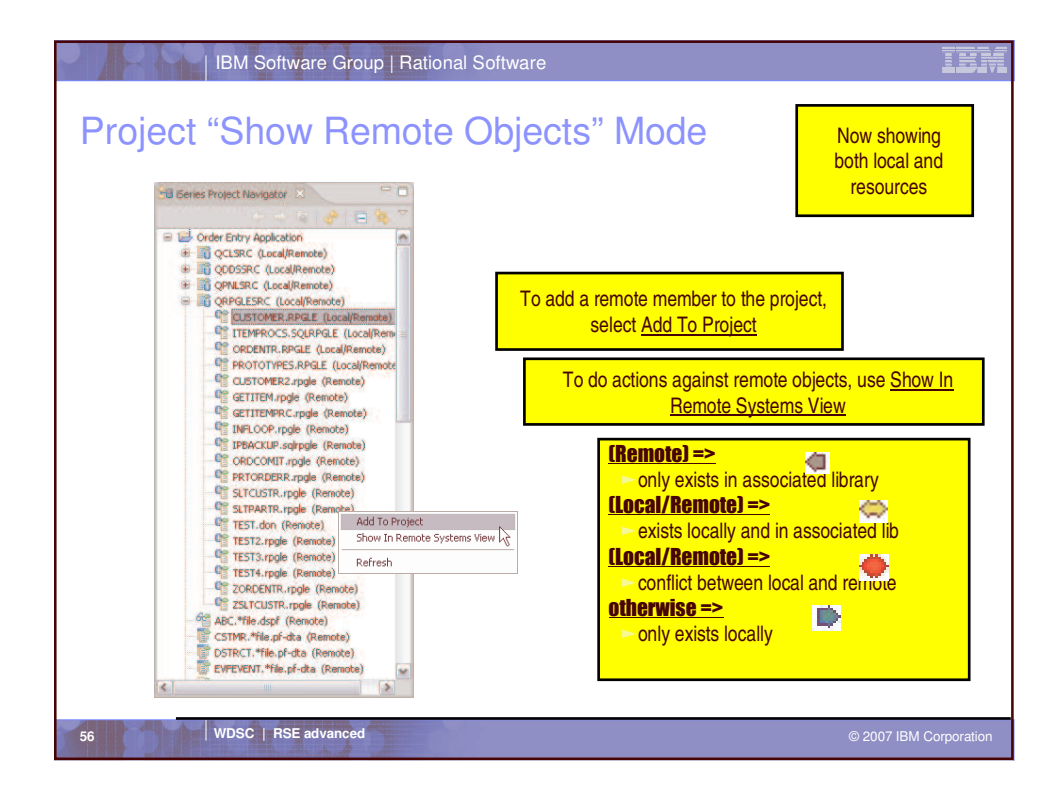

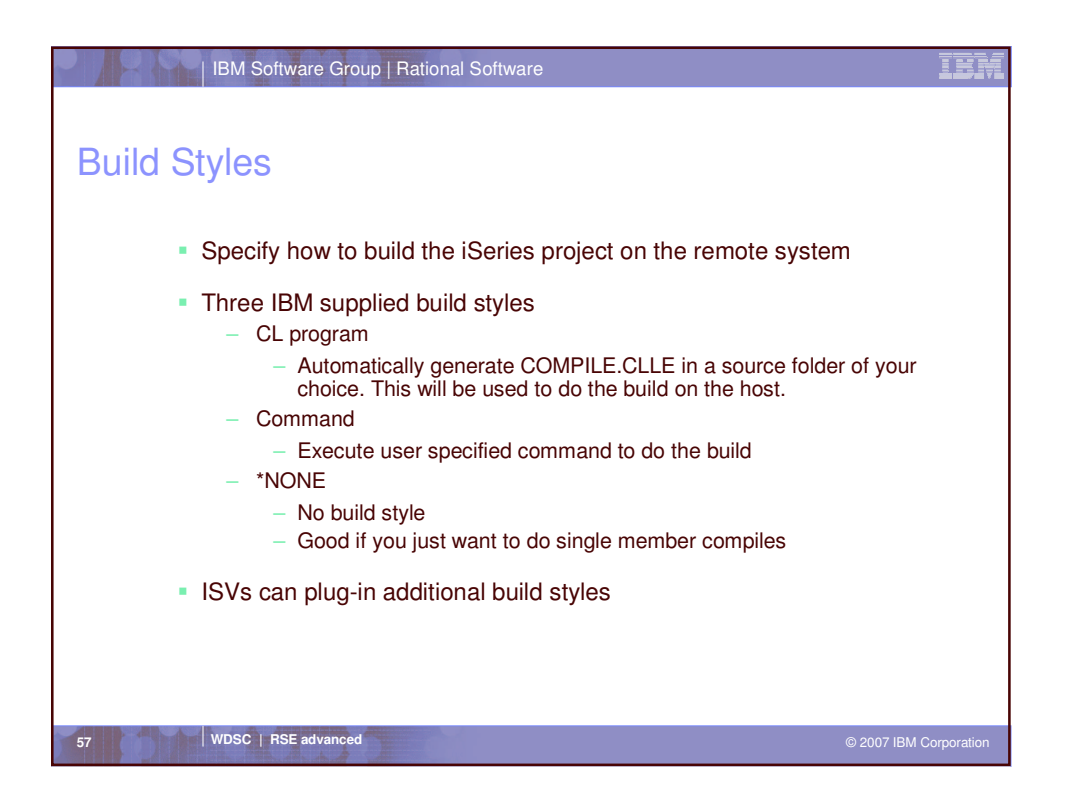

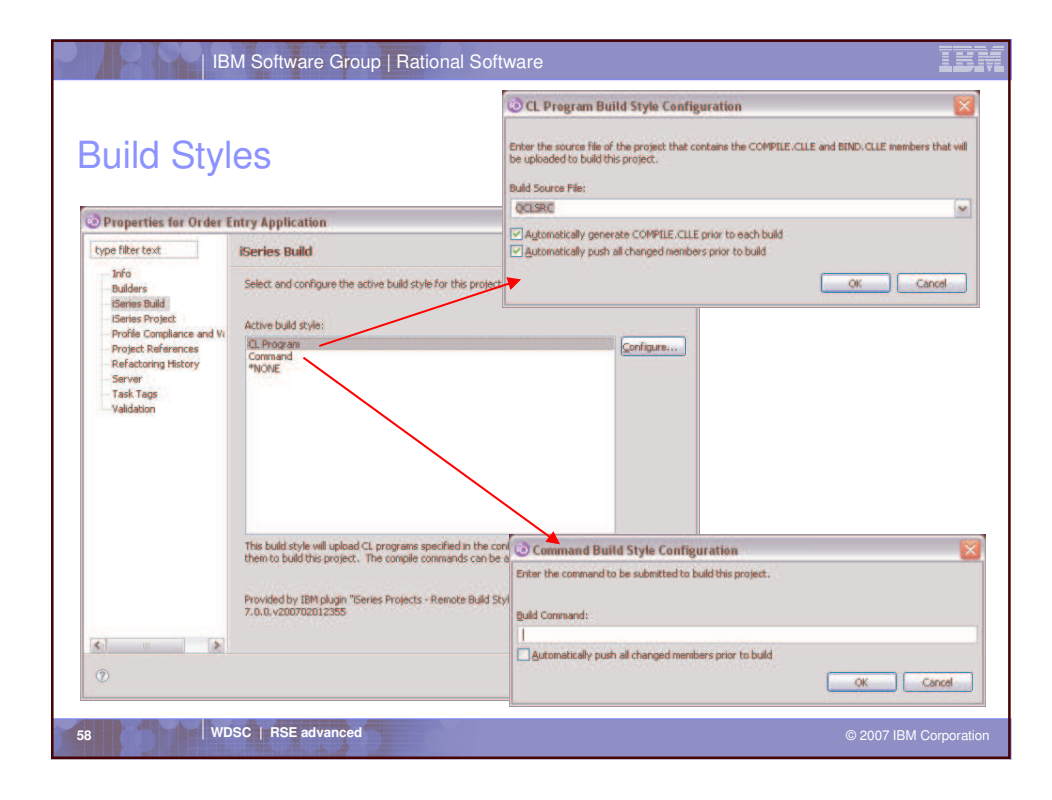

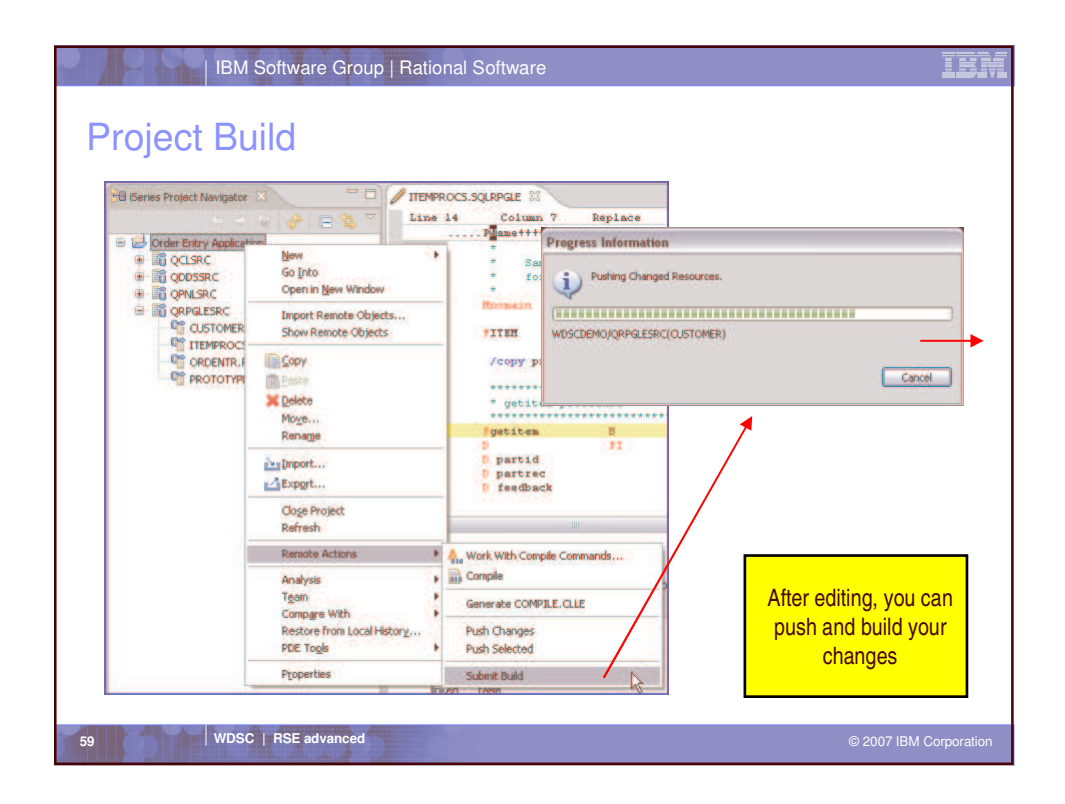

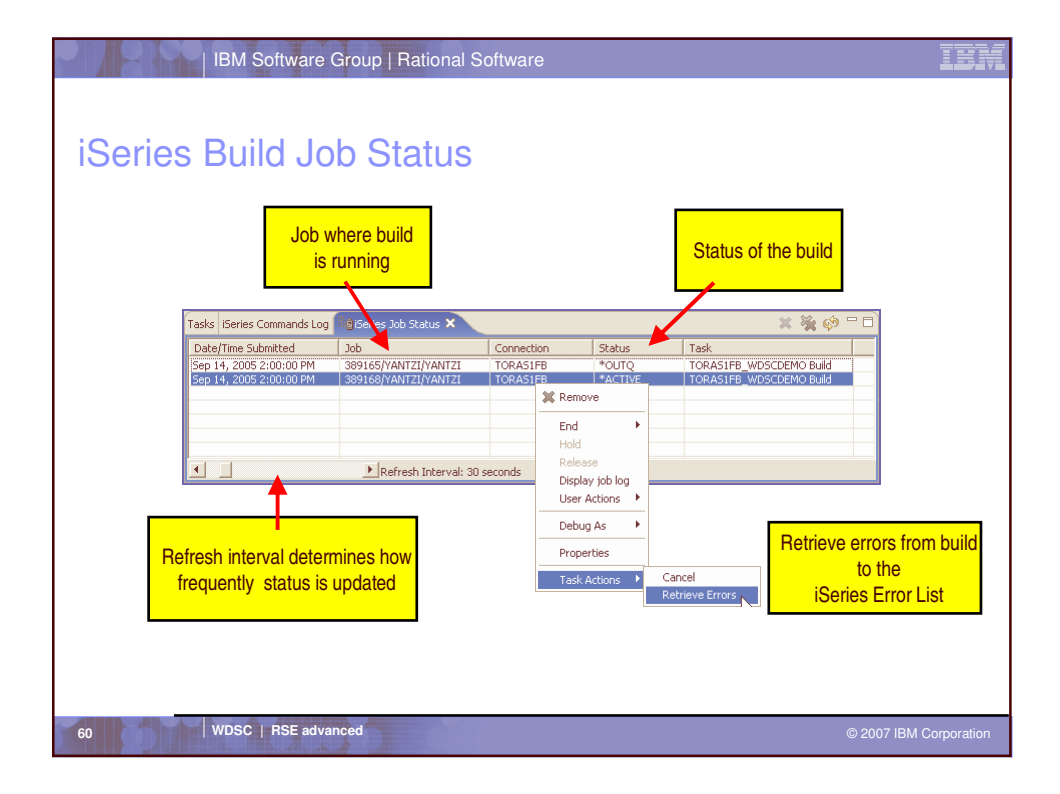

| iSeries | ib<br>s Erre  | or Li<br>Erro | vare Group   Rational Software<br>St<br>r Message      | Error |       | Line tha<br>er    | t causec<br>ror | 1            | IBM         |
|---------|---------------|---------------|--------------------------------------------------------|-------|-------|-------------------|-----------------|--------------|-------------|
| ĩ       | Tasks iSeries | s Commands    | Lon X Series Error List X iSeries Job Status           |       |       |                   | X 🎉 🖕           | ⇒            |             |
|         | TORAS1FB      | - 389169/YAN  | ITZI/YANTA                                             |       |       |                   | ** **           | ,            |             |
|         | ID            |               | Message                                                | Se    | Line  | Lucation          | Connection      | ~            |             |
|         | RNS           | 59308         | Compilation stopped. Severity 30 errors found in pr    | 50    | 0     | WDSCDEMO/QRPGLES  | TORAS1FB        |              |             |
|         | RNF           | F7503         | Expression contains an operand that is not defined.    | 30    | 24    | WDSCDEMO/QRPGLES  | TORAS1FB        |              |             |
|         | RNF           | F5014         | Operation code is not valid; specification is ignored. | 30    | 22    | WDSCDEMO/QRPGLES  | TORAS1FB        |              |             |
|         | RNF           | F7030         | The name or indicator FEDBACK is not defined.          | 30    | 24    | WDSCDEMO/QRPGLES  | TORAS1FB        |              |             |
|         | i RNF         | F7031         | The name or indicator IID is not referenced.           | 00    | 1     | WDSCDEMO/QRPGLES  | TORAS1FB        |              |             |
|         | i RNF         | F7031         | The name or indicator INAME is not referenced.         | 00    | 2     | WDSCDEMO/QRPGLES  | TORAS1FB        |              |             |
|         | i RNF         | F7031         | The name or indicator IPRICE is not referenced.        | 00    | 3     | WDSCDEMO/QRPGLES  | TORAS1FB        |              |             |
|         | i RNF         | F7031         | The name or indicator IDATA is not referenced.         | 00    | 4     | WDSCDEMO/QRPGLES  | TORAS1FB        |              |             |
|         | i CPD         | D0791         | No labels used in program.                             | 00    | 13    | WDSCDEMO/QCLSRC(  | TORAS1FB        |              |             |
|         | : DNF         | E7066         | Record-Format ITRCD not used for input or output       | 00    | 6     | WINSCO COLORDALES | TOPASTER        | <u> </u>     |             |
|         |               |               | Me                                                     | embe  | er wi | th                |                 |              |             |
| 61      | WE            | DSC   RS      | E advanced                                             | err   | or    |                   |                 | © 2007 IBM_C | Corporation |

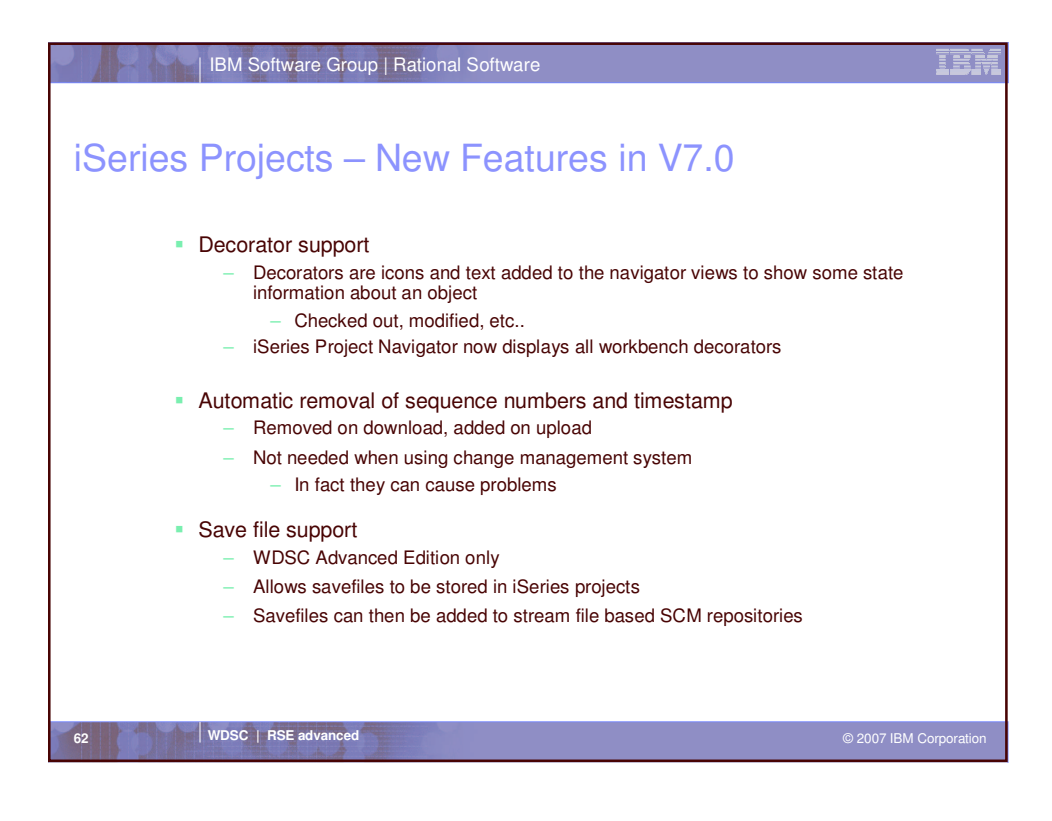

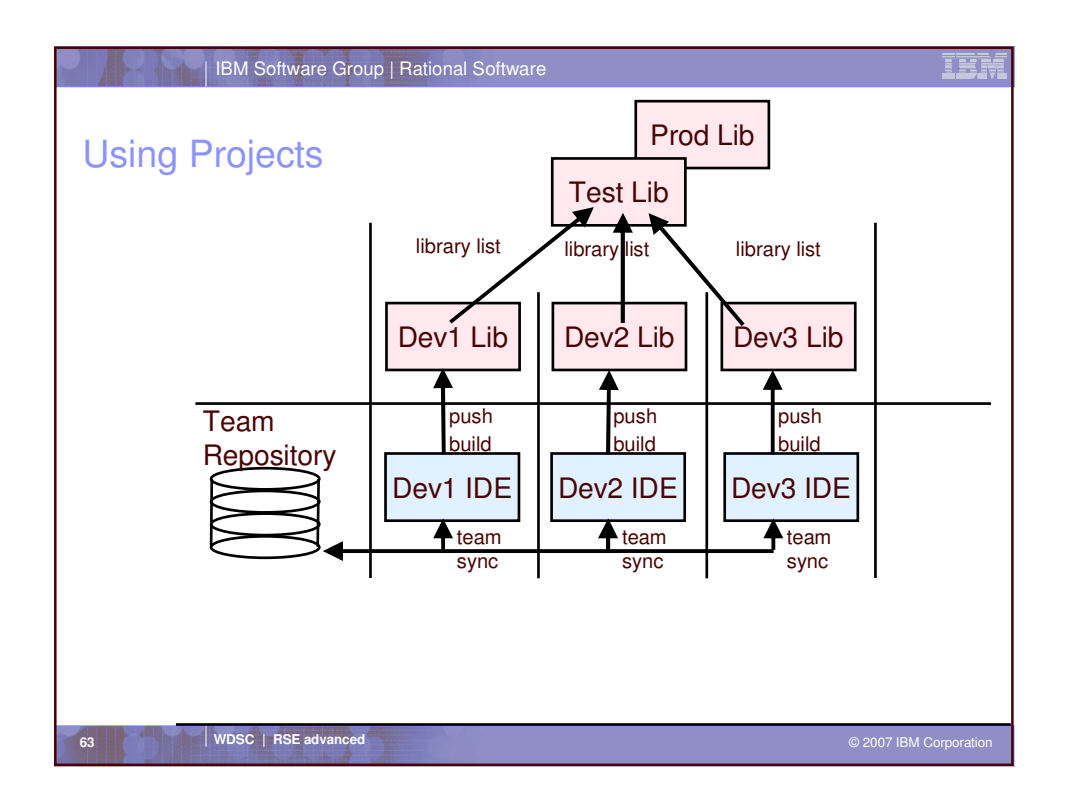

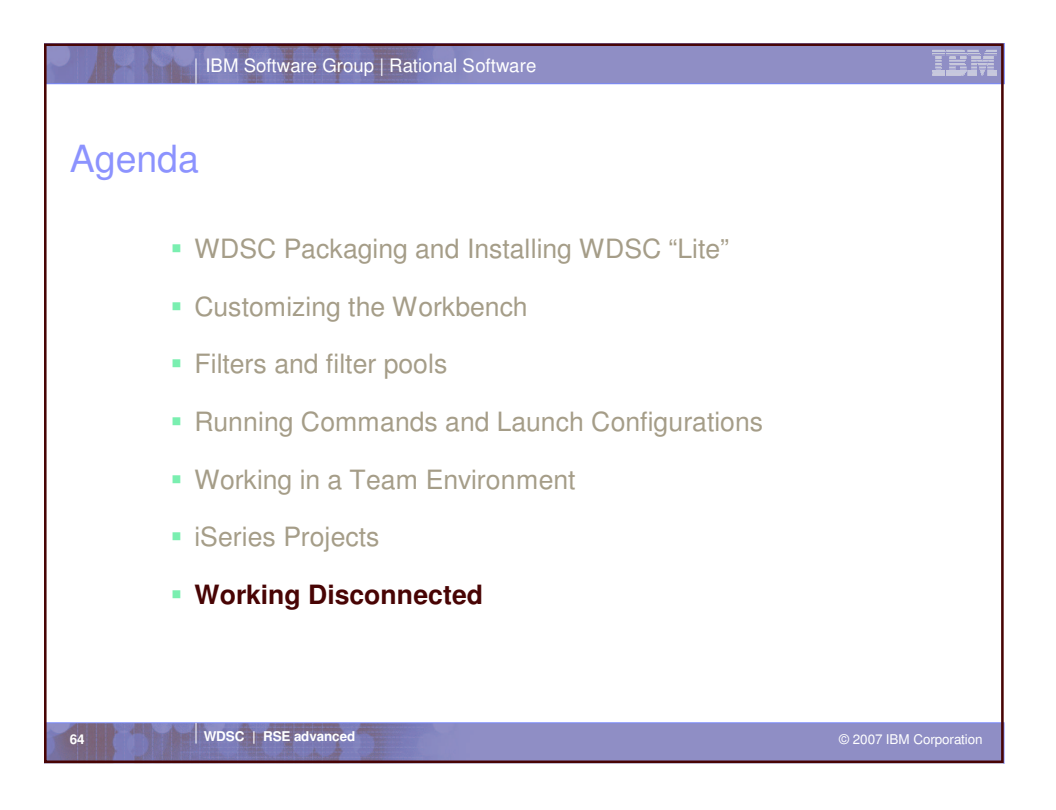

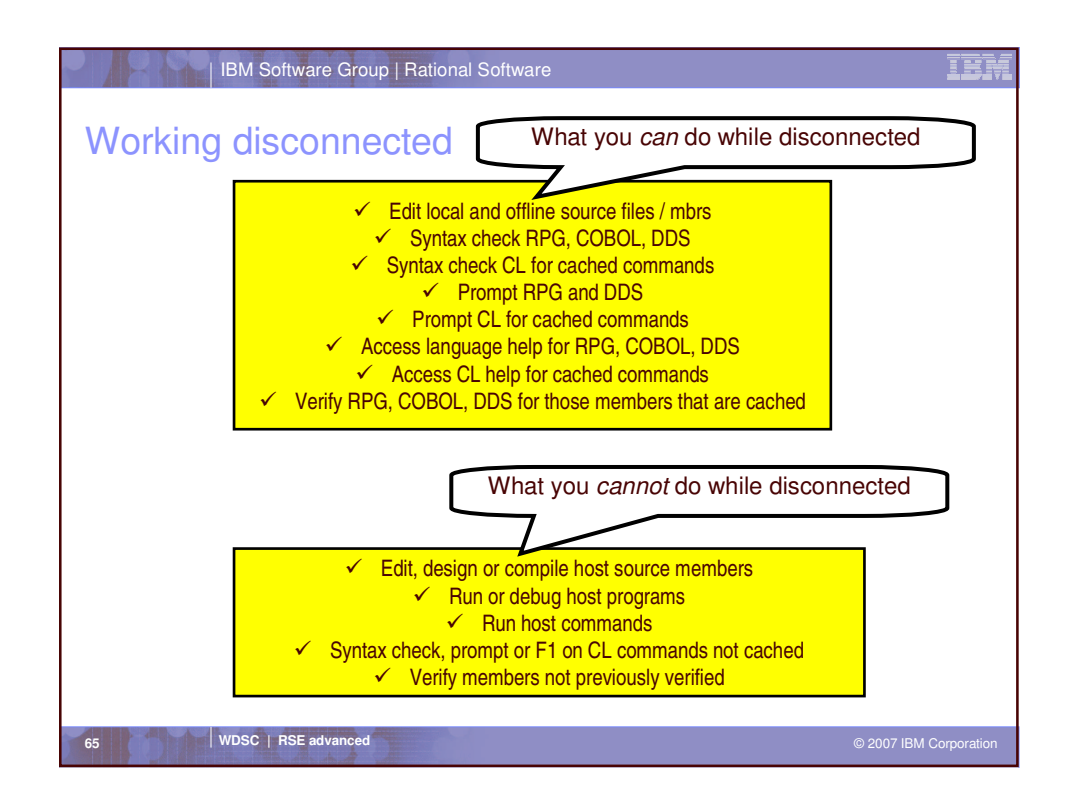

| IBM Software Group   Rational Software                                                                                 | IBM                    |
|----------------------------------------------------------------------------------------------------|------------------------|
|                                                                                                    |                        |
| Caching                                                                                                    |                        |
| Odening                                                                                                    |                        |
| - What's sached?                                                                                                    |                        |
| <ul> <li>What's cached?</li> </ul>                                                                                     |                        |
| - Lists of libraries, objects and members                                                                              |                        |
| <ul> <li>Physical, logical and display file descriptions</li> </ul>                                                    |                        |
| <ul> <li>Required for verifier and outline view when using external<br/>described files and data structures</li> </ul> | У                      |
| <ul> <li>Copy books</li> </ul>                                                                                         |                        |
| <ul> <li>Lots of other stuff</li> </ul>                                                                                |                        |
| <ul> <li>Sort sequence tables, edit words,</li> </ul>                                                                  |                        |
| <ul> <li>Refreshing the cache</li> </ul>                                                                               |                        |
| <ul> <li>Verify with "Refresh Cache" option turned on</li> </ul>                                                       |                        |
| <ul> <li>Clear cache and then verify or refresh outline view</li> </ul>                                                |                        |
| <ul> <li>Rich click on *FILE object and select "Cache File Descriptions"</li> </ul>                                    | **                     |
|                                                                                                    |                        |
|                                                                                                    |                        |
| WIDEC L DEF advanced                                                                                                   |                        |
| 66 WDSC RSE advanced                                                                                                   | © 2007 IBM Corporation |

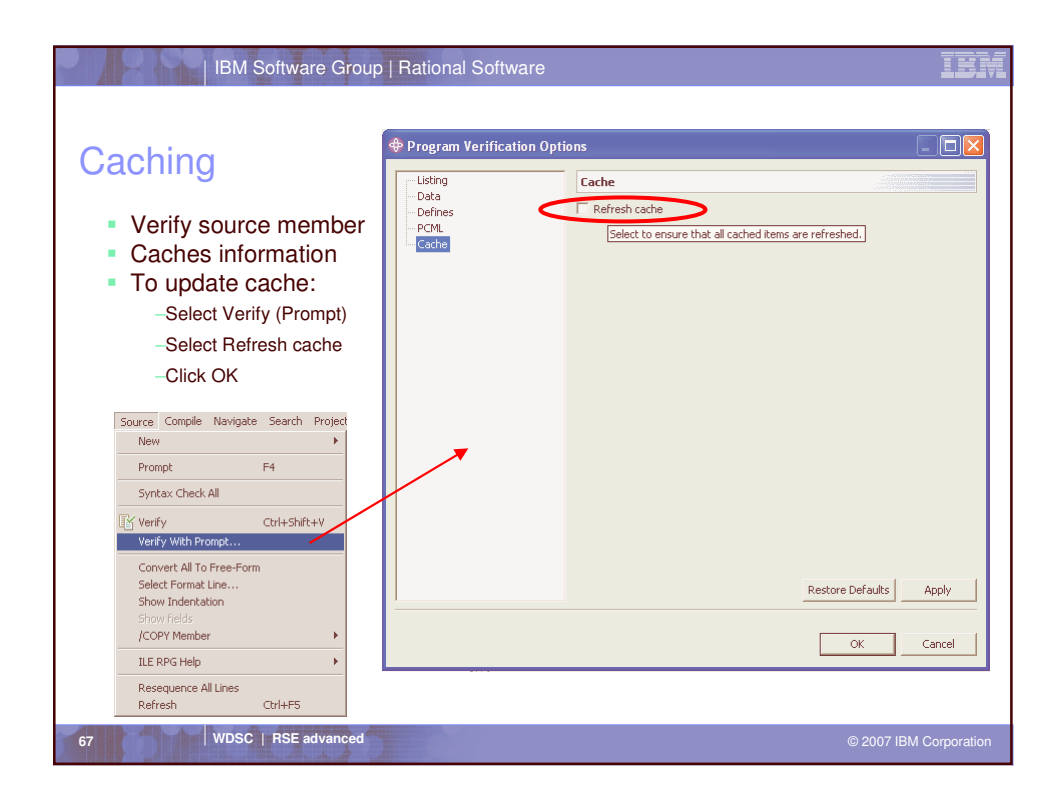

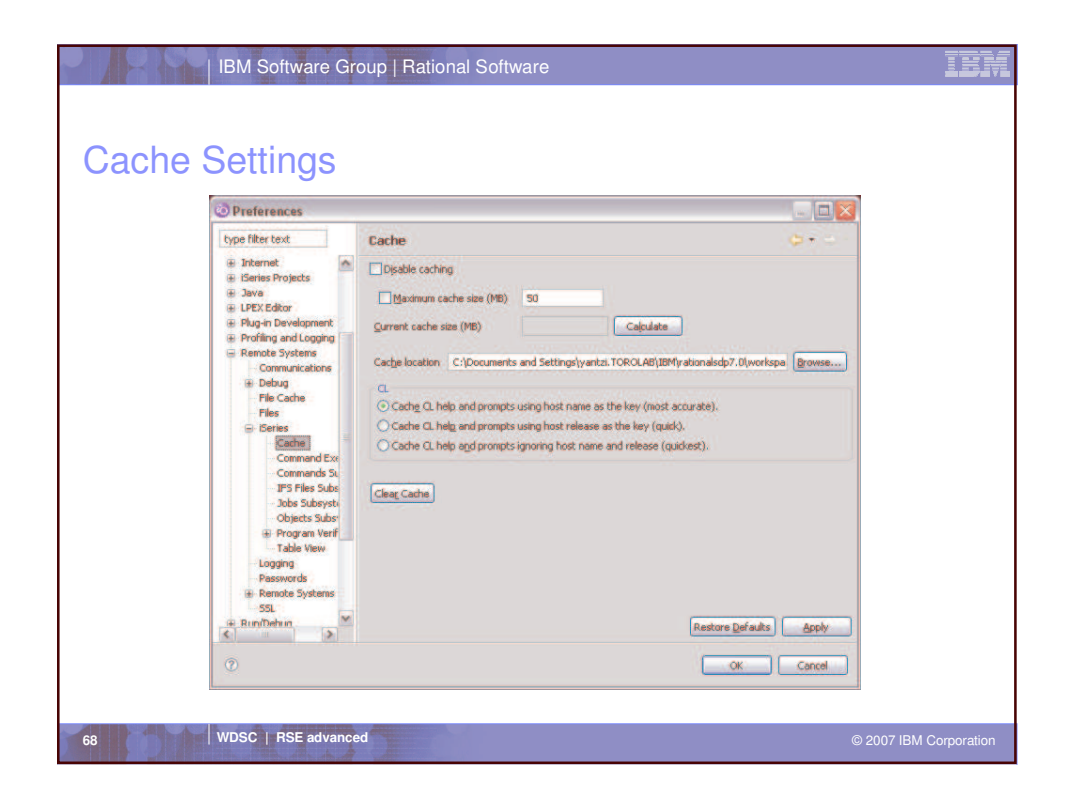

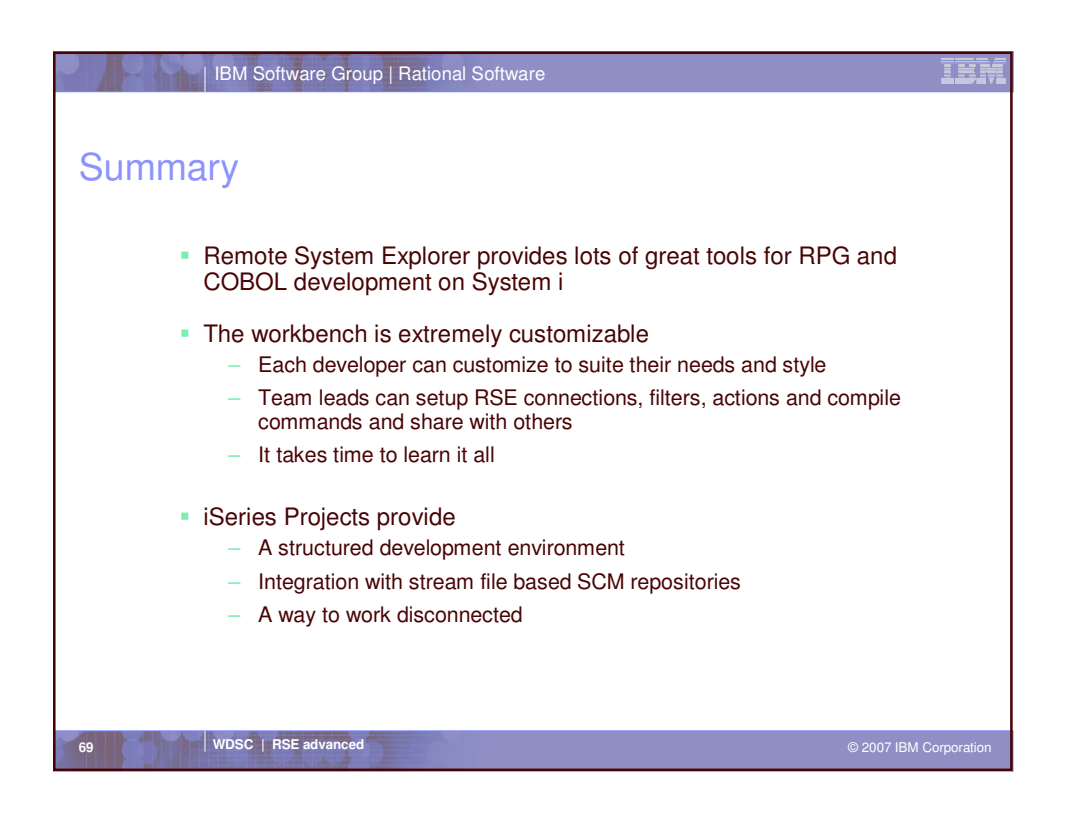

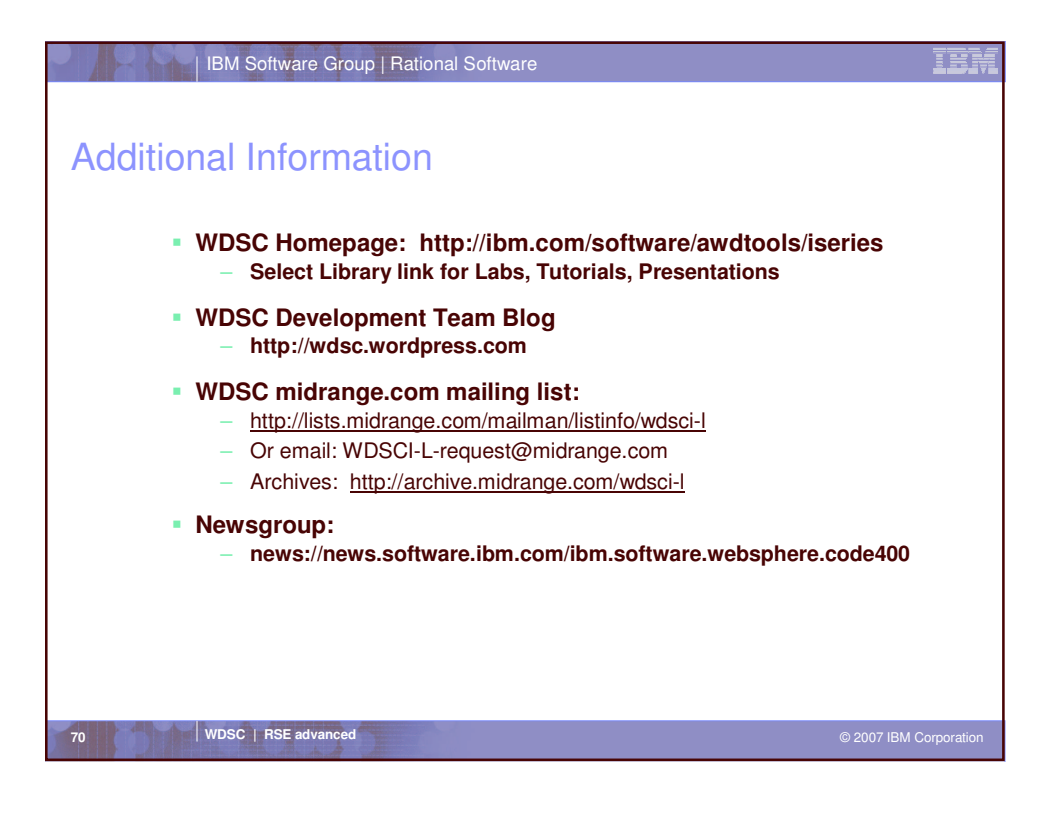

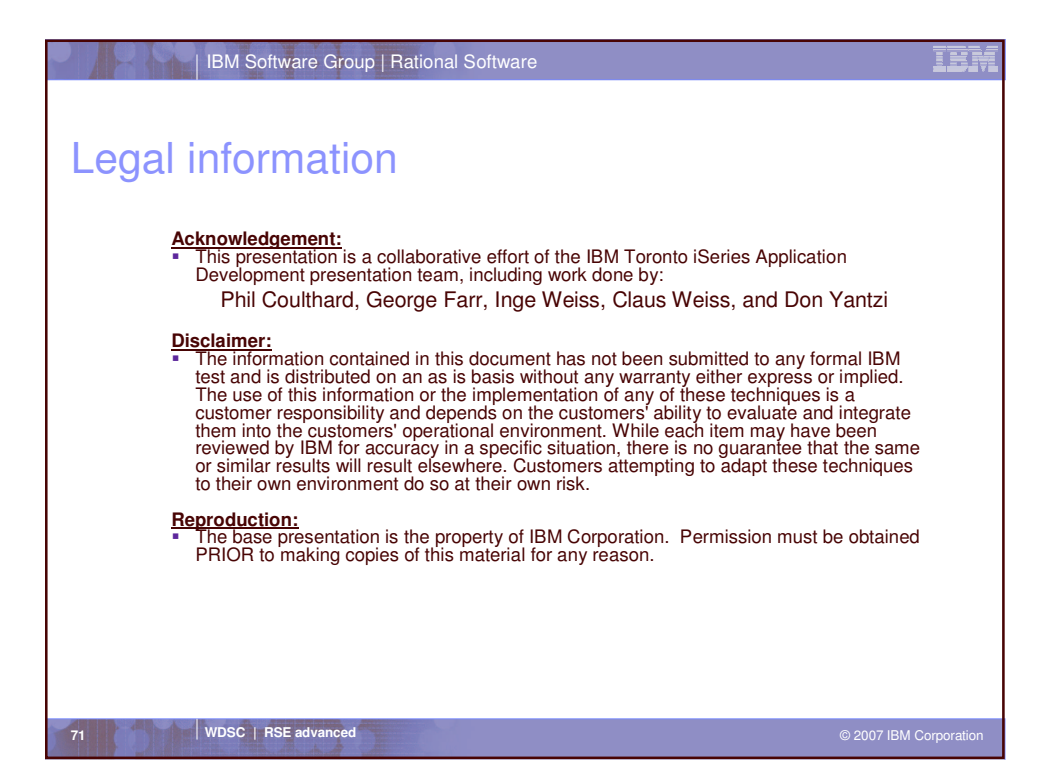

| ВМ :                                                                                                    | Software Group   Rational              | Software                        | IBM                    |
|----------------------------------------------------------------------------------------------------|----------------------------------------|---------------------------------|------------------------|
| Trademarks and Disclaimers                                                                                                    |                                        |                                 |                        |
| IBM Corporation 1994-2006. All rights reserved.<br>References in this document to IBM products or services do not imply that IBM intends to make them available in every country.                                                                                                    |                                        |                                 |                        |
| The following terms are trademarks of International Business Machines Corporation in the United States, other countries, or both:                                                                                                    |                                        |                                 |                        |
| AS/400                                                                                                    | e-business on demand                   | i5/OS                           |                        |
| AS/400e                                                                                                    | IBM                                    | OS/400                          |                        |
| eServer                                                                                                    | IBM (logo)                             | System i5                       |                        |
| @server                                                                                                    | iSeries                                |                                 |                        |
| Rational is a trademark of International Business Machines Corporation and Rational Software Corporation in the United States, other countries, or both.<br>Intel, Intel Logo, Intel Inside, Intel Inside logo, Intel Centrino, Intel Centrino logo, Celeron, Intel Xeon, Intel SpeedStep, Itanium, and Pentium are trademarks or registered<br>trademarks of Intel Corporation or its subsidiaries in the United States and other countries.<br>Linux is a trademark of Linus Torvatds in the United States, other countries, or both.<br>Microsoft, Windows, Windows NT, and the Windows Iogo are trademarks of Microsoft Corporation in the United States, other countries, or both.<br>UNIX is a registered trademark of The Open Group in the United States and other countries.<br>Java and all Java-based trademarks of trademarks of Sum Microsystems, Inc. in the United States, other countries, or both.<br>Other company, product or service names may be trademarks or service marks of others. |                                        |                                 |                        |
| Information is provided "AS IS" without warranty of any kind.                                                                                                    |                                        |                                 |                        |
| All customer examples described are presented as illustrations of how those customers have used IBM products and the results they may have achieved. Actual environmental costs and performance characteristics may vary by customer.                                                                                                    |                                        |                                 |                        |
| Information concerning non-IBM products was obtained from a supplier of these products, published announcement material, or other publicly available sources and does<br>not constitute an endorsement of such products by IBM. Sources for non-IBM list prices and performance numbers are taken from publicly available information, including<br>vendor announcements and vendor worldwide homepages. IBM has not tested these products and cannot confirm the accuracy of performance, capability, or any other<br>claims related to non-IBM products. Questions on the capability of non-IBM products should be addressed to the supplier of those products.                                                                                                    |                                        |                                 |                        |
| All statements regarding IBM future direction and intent are subject to change or withdrawal without notice, and represent goals and objectives only. Contact your local IBM office or IBM authorized reseller for the full text of the specific Statement of Direction.                                                                                                    |                                        |                                 |                        |
| Some information addresses anticipated future capabilities. Such information is not intended as a definitive statement of a commitment to specific levels of performance,<br>function or delivery schedules with respect to any future products. Such commitments are only made in IBM product announcements. The information is presented here to<br>communicate IBMs current investment and development activities as a good faith effort to help with our customers future planning.                                                                                                    |                                        |                                 |                        |
| Performance is based on measurements and projections using standard IBM benchmarks in a controlled environment. The actual throughput or performance that any user<br>will experience will vary depending upon considerations such as the amount of multiprogramming in the user's job stream, the I/O configuration, the storage configuration,<br>and the workload processed. Therefore, no assurance can be given that an individual user will achieve throughput or performance improvements equivalent to the ratios<br>stated here.                                                                                                    |                                        |                                 |                        |
| Photographs shown are of engine                                                                                                    | eering prototypes. Changes may be inco | prporated in production models. | © 2007 IBM Corporation |